## Configuration d'un accès sécurisé avec pare-feu sécurisé haute disponibilité

### Table des matières

| Introduction                                                        |
|---------------------------------------------------------------------|
| Conditions préalables                                               |
| Exigences                                                           |
| Composants utilisés                                                 |
| Informations générales                                              |
| Diagramme du réseau                                                 |
| Configurer                                                          |
| Configurer le VPN sur un accès sécurisé                             |
| Données pour la configuration du tunnel                             |
| Configurer le tunnel sur Secure Firewall                            |
| Configuration de l'interface du tunnel                              |
| Configuration de la route statique pour l'interface secondaire      |
| Configurer le VPN pour un accès sécurisé en mode VTI                |
| Configuration des terminaux                                         |
| Configuration IKE                                                   |
| Configuration IPSEC                                                 |
| Configuration avancée                                               |
| Scénarios de configuration des politiques d'accès                   |
| Scénario d'accès Internet                                           |
| Escenario RA-VPN                                                    |
| Escenario ZTNA CLAP-BAP                                             |
| Configurer le routage de base de stratégie                          |
| Configurer la stratégie d'accès Internet sur l'accès sécurisé       |
| Configuration de l'accès aux ressources privées pour ZTNA et RA-VPN |
| <u>Dépannage</u>                                                    |
| Vérification de Phase 1 (IKEv2)                                     |
| Vérification de Phase2 (IPSEC)                                      |
| Fonction de haute disponibilité                                     |
| Vérification du routage du trafic pour un accès sécurisé            |
| Informations connexes                                               |

### Introduction

Ce document décrit comment configurer l'accès sécurisé avec le pare-feu sécurisé à haute disponibilité.

### Conditions préalables

- <u>Configurer le provisionnement utilisateur</u>
- <u>Configuration de l'authentification ZTNA SSO</u>
- <u>Configuration de l'accès sécurisé VPN à distance</u>

### Exigences

Cisco vous recommande de prendre connaissance des rubriques suivantes :

- Firepower Management Center 7.2
- Défense contre les menaces Firepower 7.2
- Accès sécurisé
- Client sécurisé Cisco VPN
- Client sécurisé Cisco ZTNA
- ZTNA sans client

### Composants utilisés

Les informations contenues dans ce document sont basées sur :

- Firepower Management Center 7.2
- Défense contre les menaces Firepower 7.2
- Accès sécurisé
- Client sécurisé Cisco VPN
- Client sécurisé Cisco ZTNA

The information in this document was created from the devices in a specific lab environment. All of the devices used in this document started with a cleared (default) configuration. Si votre réseau est en ligne, assurez-vous de bien comprendre l'incidence possible des commandes.

### Informations générales

# CISCO Secure Access Secure Firewall FTD

Cisco a conçu Secure Access pour protéger et fournir un accès aux applications privées, sur site et dans le cloud. Il protège également la connexion du réseau à Internet. Pour ce faire, plusieurs méthodes et couches de sécurité sont mises en oeuvre, toutes visant à préserver les informations lorsqu'elles y accèdent via le cloud.

Diagramme du réseau

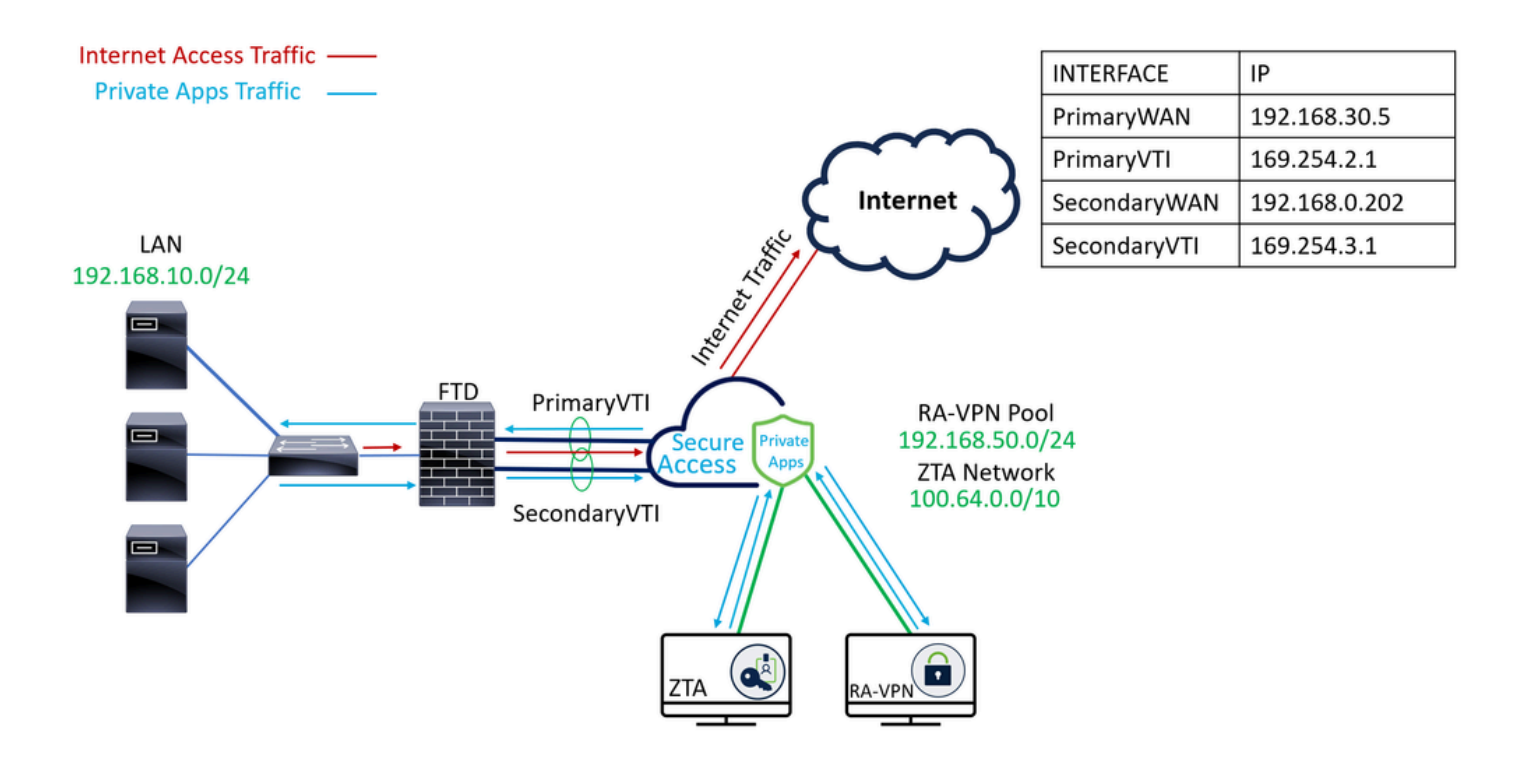

### Configurer

### Configurer le VPN sur un accès sécurisé

Accédez au panneau d'administration de Accès sécurisé.

| cisco   | Secure Access       |                                                                          |                                          |                      |                    |                      |                      |                      |                         |        | A Jairo                                                 |
|---------|---------------------|--------------------------------------------------------------------------|------------------------------------------|----------------------|--------------------|----------------------|----------------------|----------------------|-------------------------|--------|---------------------------------------------------------|
|         | Overview            | Overview<br>The Overview dashboard displays status, u                    | sage, and health                         | metrics for your org | anization. Use thi | s information to add | ress security threat | s and monitor system | m usage. <b>Help [3</b> |        |                                                         |
| Е.<br>Ф | Resources<br>Secure | Data Transfer Last 7 Days TOTAL USAGE Usage data - delayed up to 30 min. | Ÿ                                        |                      |                    |                      |                      |                      |                         |        |                                                         |
| 2       | Monitor             | 69.52 MB Total traffic<br>725.98 MB Vs Decrease (last 7 days)            | 45.0 MB                                  |                      |                    |                      |                      |                      |                         |        | <ul> <li>Branch</li> <li>Cisco Secure Client</li> </ul> |
| A       | Workflows           | 16.45 MB Received<br>35.39 MB Vs Decrease (last 7 days)                  | 30.0 MB<br>25.0 MB<br>20.0 MB<br>15.0 MB |                      |                    |                      |                      |                      |                         |        | <ul> <li>RAVPN</li> <li>Browser-based ZTNA</li> </ul>   |
|         |                     | 53.07 MB Sent<br>690.58 MB ⅍ Decrease (last 7 days)                      | 10.0 MB<br>5.0 MB<br>0.0 MB              | Thur 15              | Fri 16             | Sat 17               | Sun 18               | Mon 19               | Tues 20                 | Wed 21 | Select All                                              |

- Cliquez sur Connect > Network Connections
- SousNetwork Tunnel GroupsCliquez sur + Add

|                | Overview            | Network Connec                                                               | tions                                                                                  |                                                         |                                      |                    |                              |                      |
|----------------|---------------------|------------------------------------------------------------------------------|----------------------------------------------------------------------------------------|---------------------------------------------------------|--------------------------------------|--------------------|------------------------------|----------------------|
|                | Experience Insights | Connector Groups 3                                                           | work Tunnel Groups                                                                     |                                                         |                                      |                    |                              |                      |
| *              | Connect 1           | 2 Essentials                                                                 | total                                                                                  |                                                         |                                      |                    |                              |                      |
| <b>b</b>       | Resources           | Network Connections<br>Connect data centers, tunnels,<br>resource connectors | 0<br>Warning A                                                                         |                                                         | 0<br>Connected Ø                     |                    |                              |                      |
| U              | Secure              | Users and Groups                                                             |                                                                                        |                                                         | -                                    |                    |                              |                      |
| Ŀ <sup>≈</sup> | Monitor             | groups for use in access rules<br>End User Connectivity                      | s                                                                                      |                                                         |                                      |                    |                              |                      |
| 2o             | Admin               | Manage traffic steering from<br>endpoints to Secure Access                   | es a framework for establi<br>the hubs within a network<br>I private resources. Help ( | shing tunnel redundancy a<br>tunnel group to securely o | und high<br>control                  |                    |                              |                      |
| <b>S</b>       | Workflows           | Q Search                                                                     | Region                                                                                 | ✓ Status                                                | <ul> <li>11 Tunnel Groups</li> </ul> |                    |                              | 4 + Add              |
|                |                     | Network Tunnel<br>Group                                                      | Status                                                                                 | Region                                                  | Primary Hub Data<br>Center           | Primary<br>Tunnels | Secondary Hub Data<br>Center | Secondary<br>Tunnels |

- ConfigurerTunnel Group Name, RegionetDevice Type
- Cliquer Next

| General Settings                                                                                                    | General Settings                        |      |  |  |
|----------------------------------------------------------------------------------------------------|-----------------------------------------|------|--|--|
| Give your network tunnel group a good meaningful name, choose a region through which it will connect to Secure Access, and choose the device type this tunnel group will use. |                                         |      |  |  |
| 3 Routing                                                                                                    | Tunnel Group Name       Secure Firewall |      |  |  |
| (4) Data for Tunnel Setup                                                                                                    | Region Europe (Germany)                 |      |  |  |
|                                                                                                    | Device Type FTD ~                       |      |  |  |
| $\overline{\mathbf{C}}$                                                                                                    | Cancel                                  | Next |  |  |

- Configurez lesTunnel ID Formatet Passphrase
- CliquerNext

| General Settings           | Tunnel ID and Passphrase<br>Configure the tunnel ID and passphrase that devices will use to connect to this tunnel group.                                                                                                    |
|----------------------------|----------------------------------------------------------------------------------------------------|
| C Tunnel ID and Passphrase | Tunnel ID Format                                                                                                    |
| 3 Routing                  | Email IP Address                                                                                                    |
| (4) Data for Tunnel Setup  | Tunnel ID         securefirewall         (a)         (a)         (a)         (b)         (c)         (c) |
|                            | Passphrase                                                                                                    |
|                            | Show ⊗                                                                                                    |
|                            | The passphrase must be between 16 and 64 characters long. It must include at least one upper case letter, one lower case letter, one number, and cannot include any special characters.                                                                                                    |
|                            | Confirm Passphrase                                                                                                    |
|                            | Show ③                                                                                                    |
| $\overline{\langle}$       | Cancel Back Next                                                                                                    |

Configurez les plages d'adresses IP ou les hôtes que vous avez configurés sur votre réseau

#### et souhaitez faire passer le trafic par un accès sécurisé

• CliquerSave

#### **Routing option**

#### Static routing

Use this option to manually add IP address ranges for this tunnel group.

#### **IP Address Ranges**

Add all public and private address ranges used internally by your organization. For example, 128.66.0.0/16, 192.0.2.0/24.

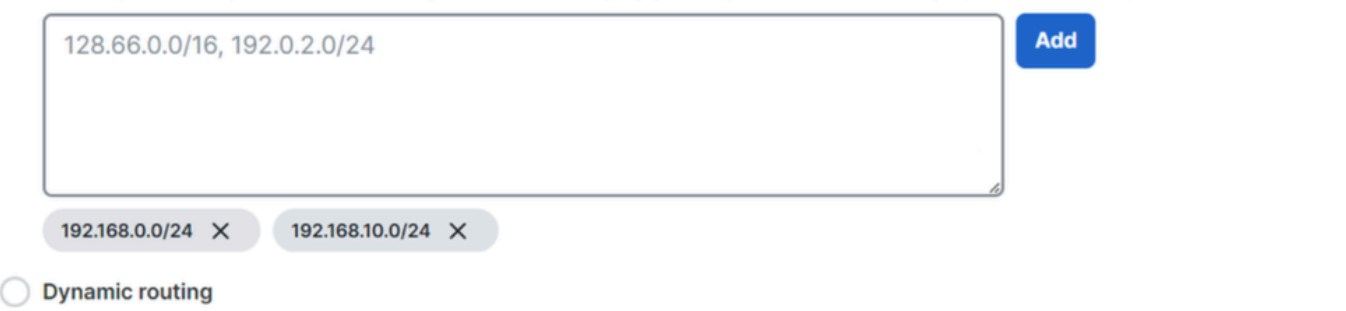

Back

Save

Use this option when you have a BGP peer for your on-premise router.

#### Cancel

Après avoir cliqué sur save les informations sur le tunnel s'affiche, veuillez enregistrer ces informations pour l'étape suivante, Configure the tunnel on Secure Firewall.

#### Données pour la configuration du tunnel

| General Settings     Tunnel ID and Passphrase | Data for Tunnel Setup<br>Review and save the following information<br>your passphrase is displayed. | for use when setting up your network tunnel dev | ices. This is the only time that |
|-----------------------------------------------|----------------------------------------------------------------------------------------------------|-------------------------------------------------|----------------------------------|
|                                               | Primary Tunnel ID:                                                                                  | securefirewall@sse.cisco.com                    | 0                                |
| Routing                                       | Primary Data Center IP Address:                                                                     | 18.156.145.74 🗇                                 |                                  |
| Data for Tunnel Setup                         | Secondary Tunnel ID:                                                                                | securefirewall@sse.cisco.com                    | 0                                |
|                                               | Secondary Data Center IP Address:                                                                   | 3.120.45.23 🗇                                   |                                  |
|                                               | Passphrase:                                                                                         | 0                                               |                                  |
|                                               |                                                                                                    |                                                 |                                  |
|                                               |                                                                                                    |                                                 | Download CSV                     |
| $\checkmark$                                  |                                                                                                    |                                                 | Done                             |

### Configurer le tunnel sur Secure Firewall

### Configuration de l'interface du tunnel

Pour ce scénario, vous utilisez la configuration de l'interface de tunnel virtuel (VTI) sur le pare-feu sécurisé pour atteindre cet objectif ; n'oubliez pas que, dans ce cas, vous disposez d'un FAI double et que nous voulons disposer d'une haute disponibilité en cas de défaillance de l'un de vos FAI.

| INTERFACES     | RÔLE                                                                  |
|----------------|-----------------------------------------------------------------------|
| WAN principal  | WAN Internet principal                                                |
| WAN secondaire | WAN Internet secondaire                                               |
| VTI principal  | Lié pour envoyer le trafic via l'Principal Internet WANACCÈS Sécurisé |
| VTI secondaire | Lié pour envoyer le trafic via l'Secondary Internet WANACCÈS Sécurisé |

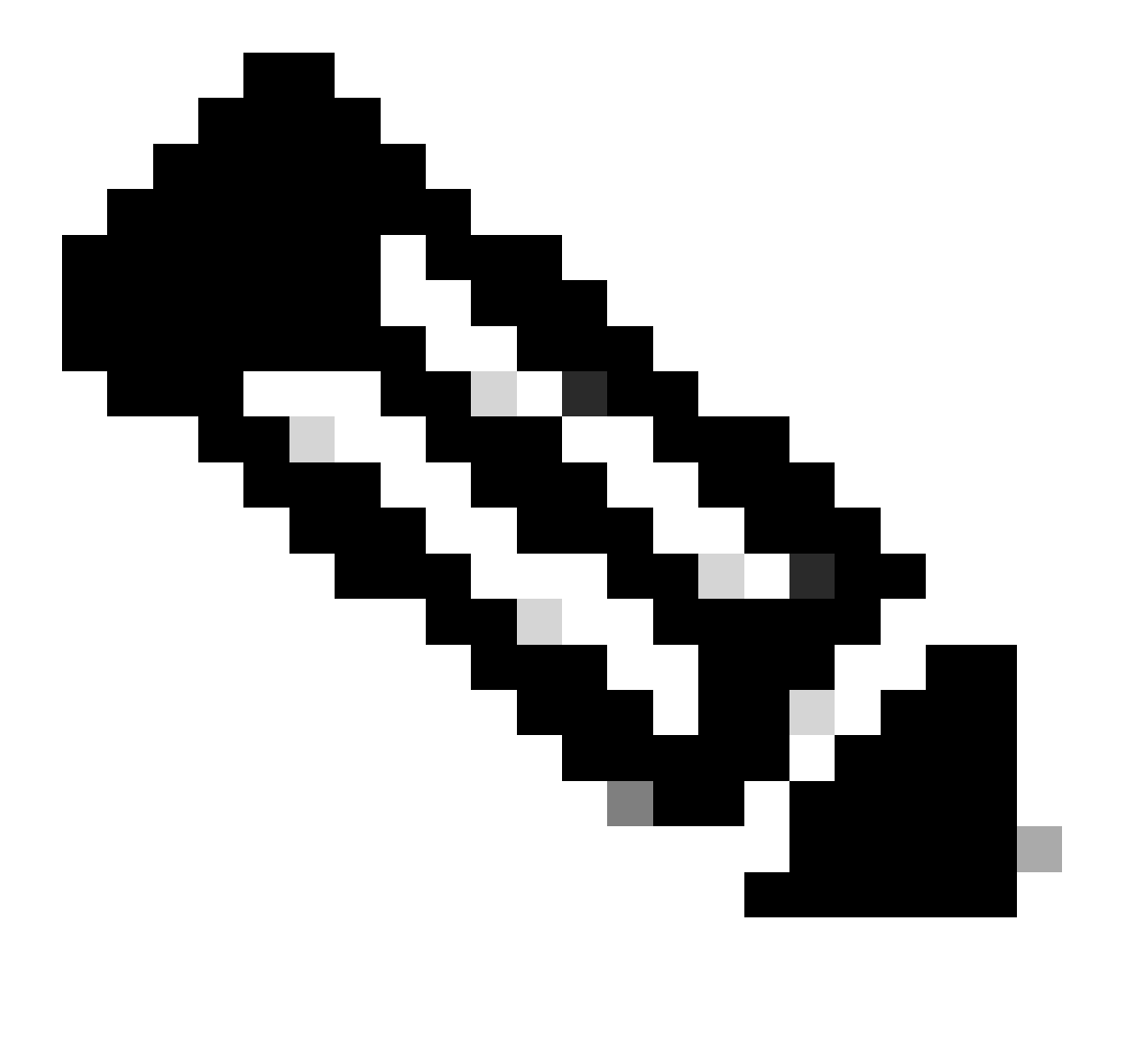

Remarque : 1. Vous devez ajouter ou attribuer une route statique à l'Primary or Secondary Datacenter IP pour pouvoir activer les deux tunnels.

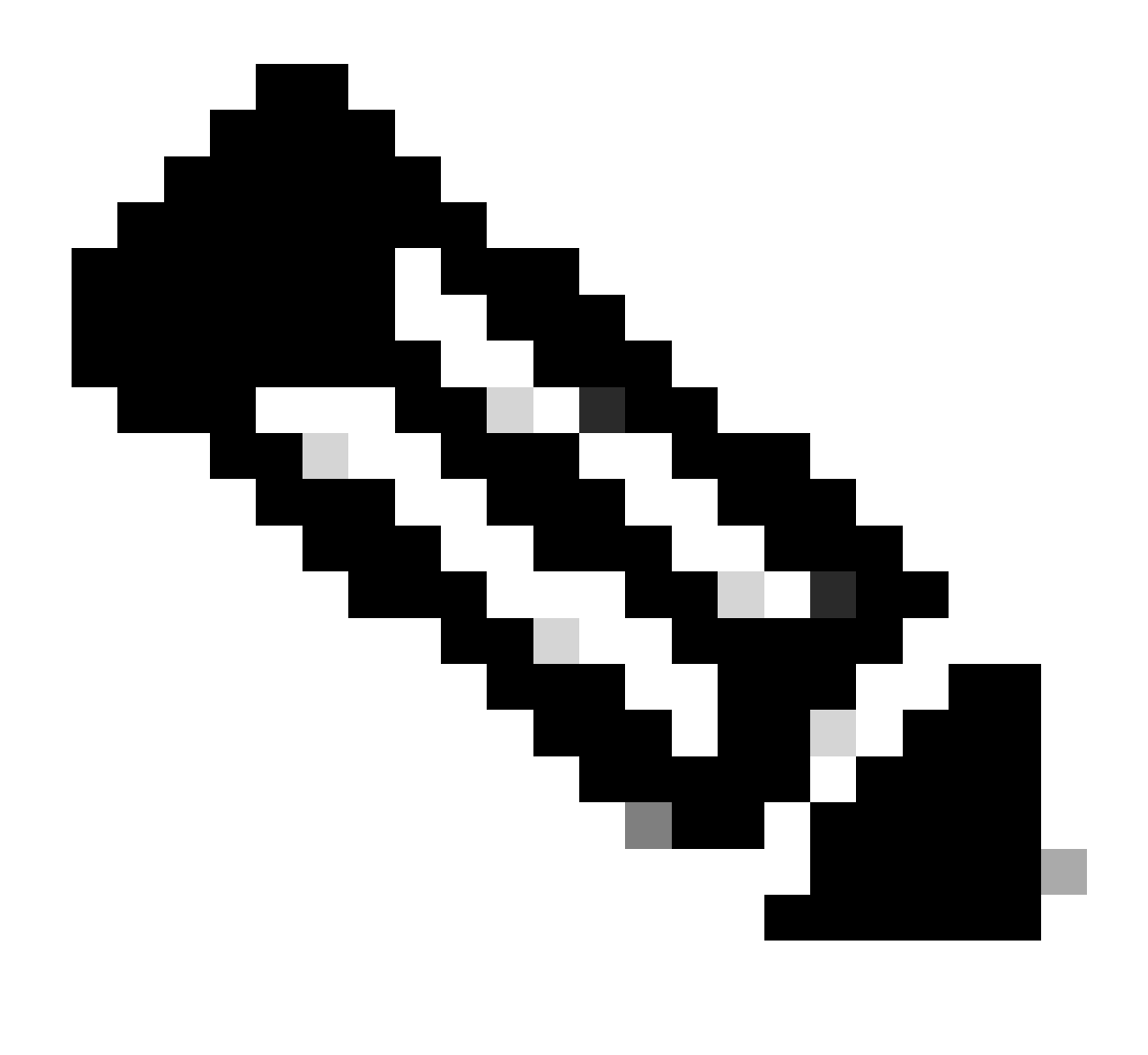

Remarque : 2. Si vous avez configuré le protocole ECMP entre les interfaces, vous n'avez pas besoin de créer de route statique vers le Primary or Secondary Datacenter IP pour que les deux tunnels soient opérationnels.

En fonction du scénario, nous avons PrimaryWAN et SecondaryWAN, que nous devons utiliser pour créer les interfaces VTI.

Accédez à votreFirepower Management Center > Devices.

- Choisissez votre FTD
- Choisir Interfaces

| Interface          | Logical Name | Туре     | Security Zones | MAC Address (Active/Standby) | IP Address               |
|--------------------|--------------|----------|----------------|------------------------------|--------------------------|
| Diagnostic0/0      | diagnostic   | Physical |                |                              |                          |
| GigabitEthernet0/0 | SecondaryWAN | Physical | SecondaryWAN   |                              | 192.168.0.202/24(Static) |
| GigabitEthernet0/1 | LAN          | Physical | LAN            |                              | 192.168.10.1/24(Static)  |
| GigabitEthernet0/2 | PrimaryWAN   | Physical | PimaryWAN      |                              | 192.168.30.5/24(Static)  |

• Cliquez sur Add Interfaces > Virtual Tunnel Interface

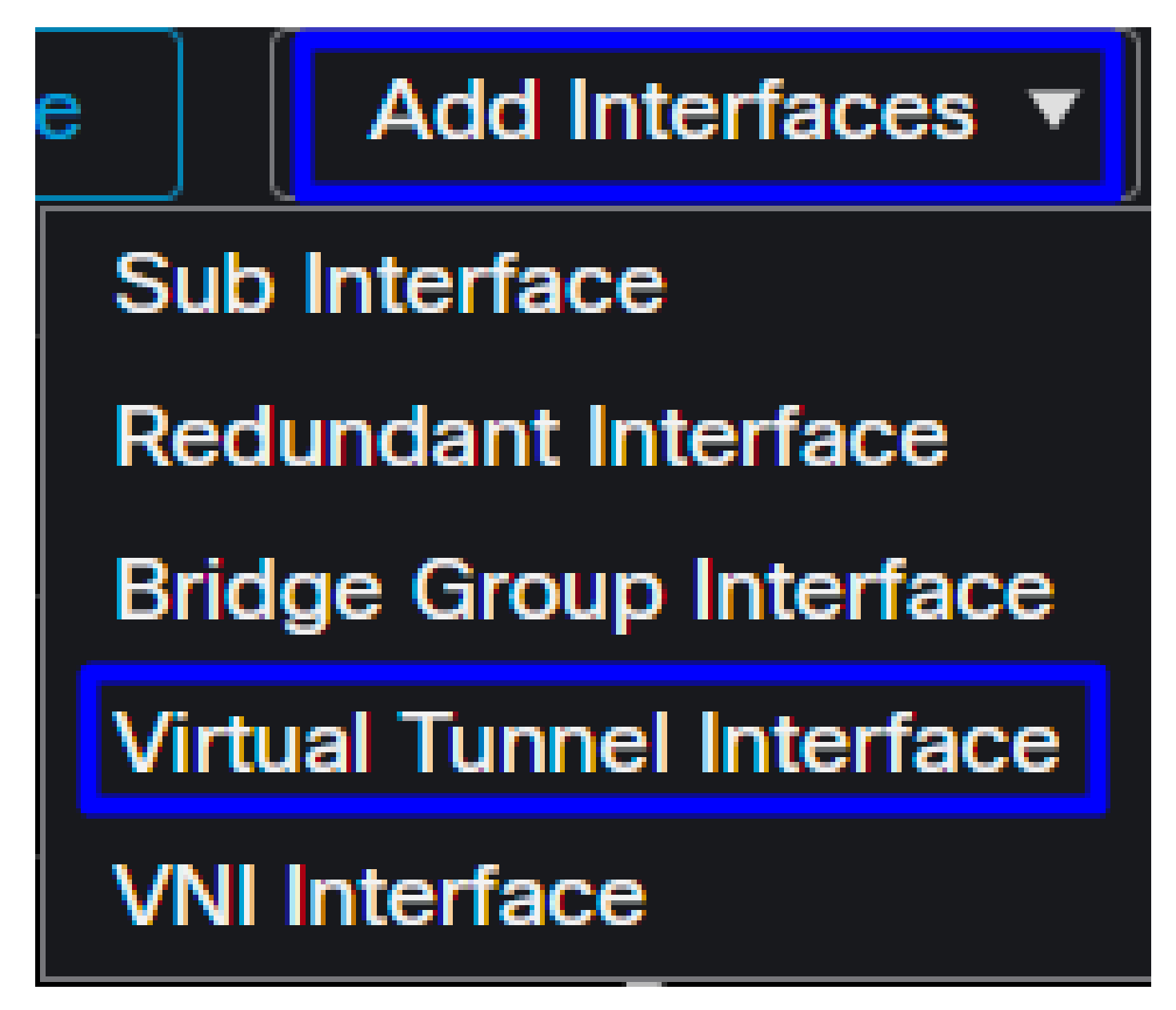

· Configurez l'interface en fonction des informations suivantes

| Add Virtual Tunnel Interface                                                    | 0                                                                | Edit Virtual                                  | Tunnel Interface                                     |                               |                                                |
|---------------------------------------------------------------------------------|------------------------------------------------------------------|-----------------------------------------------|------------------------------------------------------|-------------------------------|------------------------------------------------|
| General Path Monitoring                                                         |                                                                  | General                                       | Path Monitoring                                      |                               |                                                |
| Tunnel Type<br>Static Dynamic<br>Name:*                                         |                                                                  | Tunnel Type<br>Static<br>Name:*<br>PrimaryVTI | O Dynamic                                            |                               |                                                |
| Enabled Description:                                                            |                                                                  | Enabled Description:                          |                                                      |                               |                                                |
| Security Zone:                                                                  |                                                                  | Security Zone                                 | :                                                    | •                             |                                                |
| Priority:<br>0 (0 -                                                             | 65535)                                                           | Priority:<br>0                                |                                                      |                               |                                                |
|                                                                                 | urce is a physical interface where VPN tunnel terminates for the | Virtual Tunnel<br>An interface nam            | Interface Details<br>ned Tunnel <id> is configu</id> | ed. Tunnel Source is a physic | al interface where VPN tunnel terminates for t |
| Tunnel ID:*                                                                     | -10413)                                                          | Tunnel ID:*                                   |                                                      |                               |                                                |
| Tunnel Source:*                                                                 |                                                                  | GigabitEther                                  | met0/2 (Priman/WAN)                                  | 192 168 30 5                  |                                                |
| Select Interface   Empty                                                        | · · ·                                                            |                                               |                                                      |                               |                                                |
| IPsec Tunnel Details<br>IPsec Tunnel mode is decided by VPN traffic IP type. Co | nfigure IPv4 and IPv6 addresses accordingly.                     | IPsec Tunnel L<br>IPsec Tunnel mo             | Details<br>de is decided by VPN trafi                |                               | d IPv6 addresses accordingly.                  |
| IPsec Tunnel Mode:*  IPv4 IPv6                                                  |                                                                  | IPsec Tunnel M                                | Mode:*<br>O IPv6                                     |                               |                                                |
| <valid ipv4<br="">Select Inter</valid>                                          | address>/ <mask> 0<br/>face +</mask>                             |                                               |                                                      | Select Interface              | • +                                            |
|                                                                                 |                                                                  |                                               |                                                      |                               |                                                |

- Name : Configurez un nom qui fait référence à la PrimaryWAN interface
- Security Zone : Vous pouvez en réutiliser un autre Security Zone, mais en créer un nouveau pour le trafic d'accès sécurisé est préférable
- Tunnel ID : Ajouter un numéro pour l'ID de tunnel
- Tunnel Source : Choisissez votre PrimaryWAN interface et choisissez l'adresse IP privée ou publique de votre interface
- IPsec Tunnel Mode : Choisissez IPv4 et configurez une adresse IP non routable dans votre réseau avec le masque 30

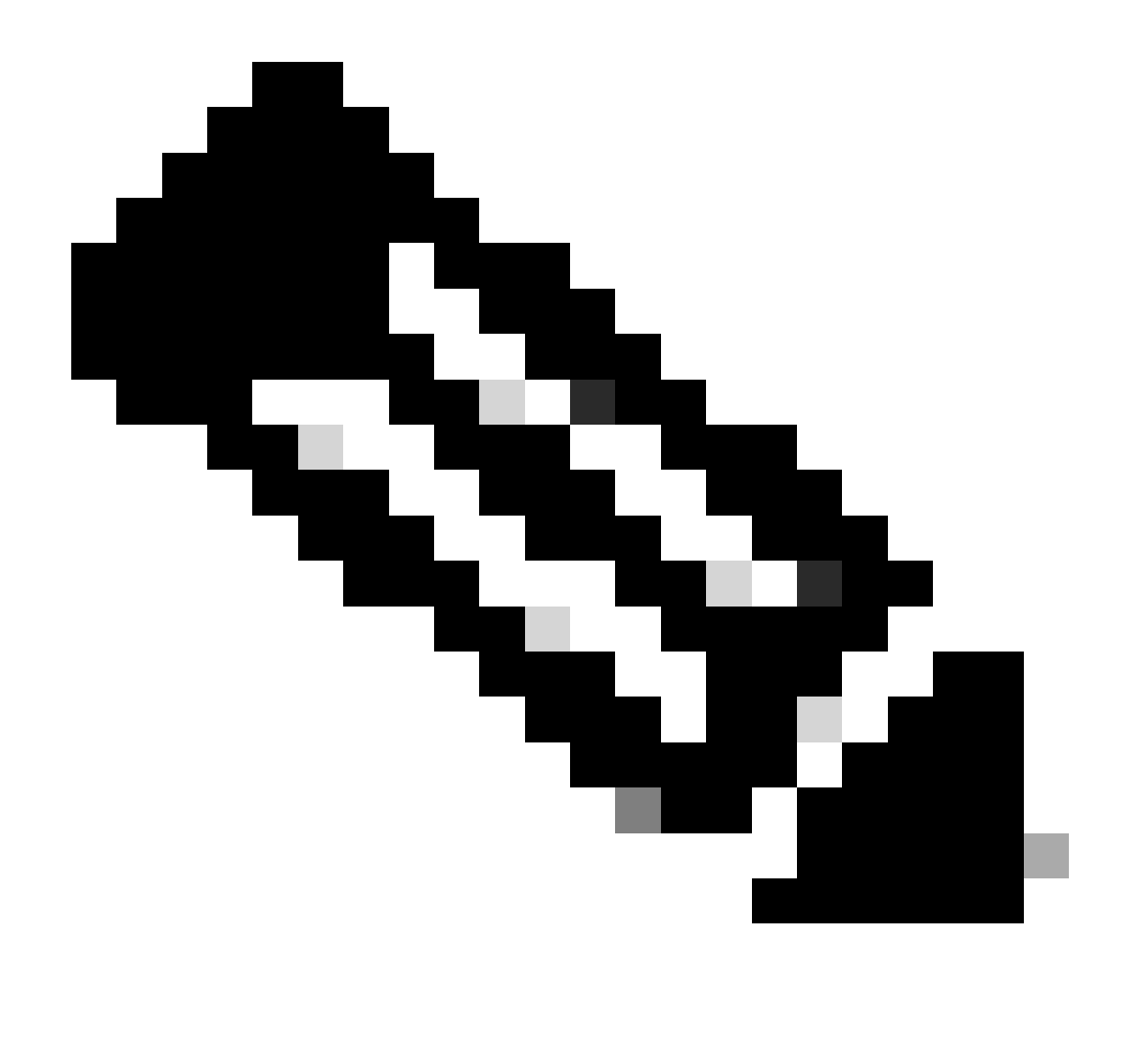

Remarque : Pour l'interface VTI, vous devez utiliser une adresse IP non routable ; par exemple, si vous disposez de deux interfaces VTI, vous pouvez utiliser 169.254.2.1/30 pour le PrimaryVTI et 169.254.3.1/30 pour le SecondaryVTI.

Après cela, vous devez faire la même chose pour le <u>SecondaryWAN interface</u>, et vous avez tout configuré pour la haute disponibilité VTI, et par conséquent, vous avez le résultat suivant :

| I | nterface           | Logical Name | Туре     | Security Zones | MAC Address (Active/Standby) | IP Address               |
|---|--------------------|--------------|----------|----------------|------------------------------|--------------------------|
|   | Diagnostic0/0      | diagnostic   | Physical |                |                              |                          |
|   | GigabitEthernet0/0 | SecondaryWAN | Physical | SecondaryWAN   |                              | 192.168.0.202/24(Static) |
|   | 👅 Tunnel2          | SecondaryVTI | VTI      | SIG            |                              | 169.254.3.1/30(Static)   |
|   | GigabitEthernet0/1 | LAN          | Physical | LAN            |                              | 192.168.10.1/24(Static)  |
|   | GigabitEthernet0/2 | PrimaryWAN   | Physical | PimaryWAN      |                              | 192.168.30.5/24(Static)  |
|   | - Tunnel 1         | PrimaryVTI   | VTI      | SIG            |                              | 169.254.2.1/30(Static)   |

Dans ce scénario, les adresses IP utilisées sont les suivantes :

| Configuration IP VTI |                |                         |  |  |  |
|----------------------|----------------|-------------------------|--|--|--|
| Nom logique          | IP             | Plage                   |  |  |  |
| VTI principal        | 169.254.2.1/30 | 169.254.2.1-169.254.2.2 |  |  |  |
| VTI secondaire       | 169.254.3.1/30 | 169.254.3.1-169.254.3.2 |  |  |  |

Configuration de la route statique pour l'interface secondaire

Pour permettre au trafic du SecondaryWAN interface d'atteindre leSecondary Datacenter IP Address, vous devez configurer une route statique vers l'adresse IP du centre de données. Vous pouvez le configurer avec une métrique de un (1) pour le placer au-dessus de la table de routage ; spécifiez également l'adresse IP en tant qu'hôte.

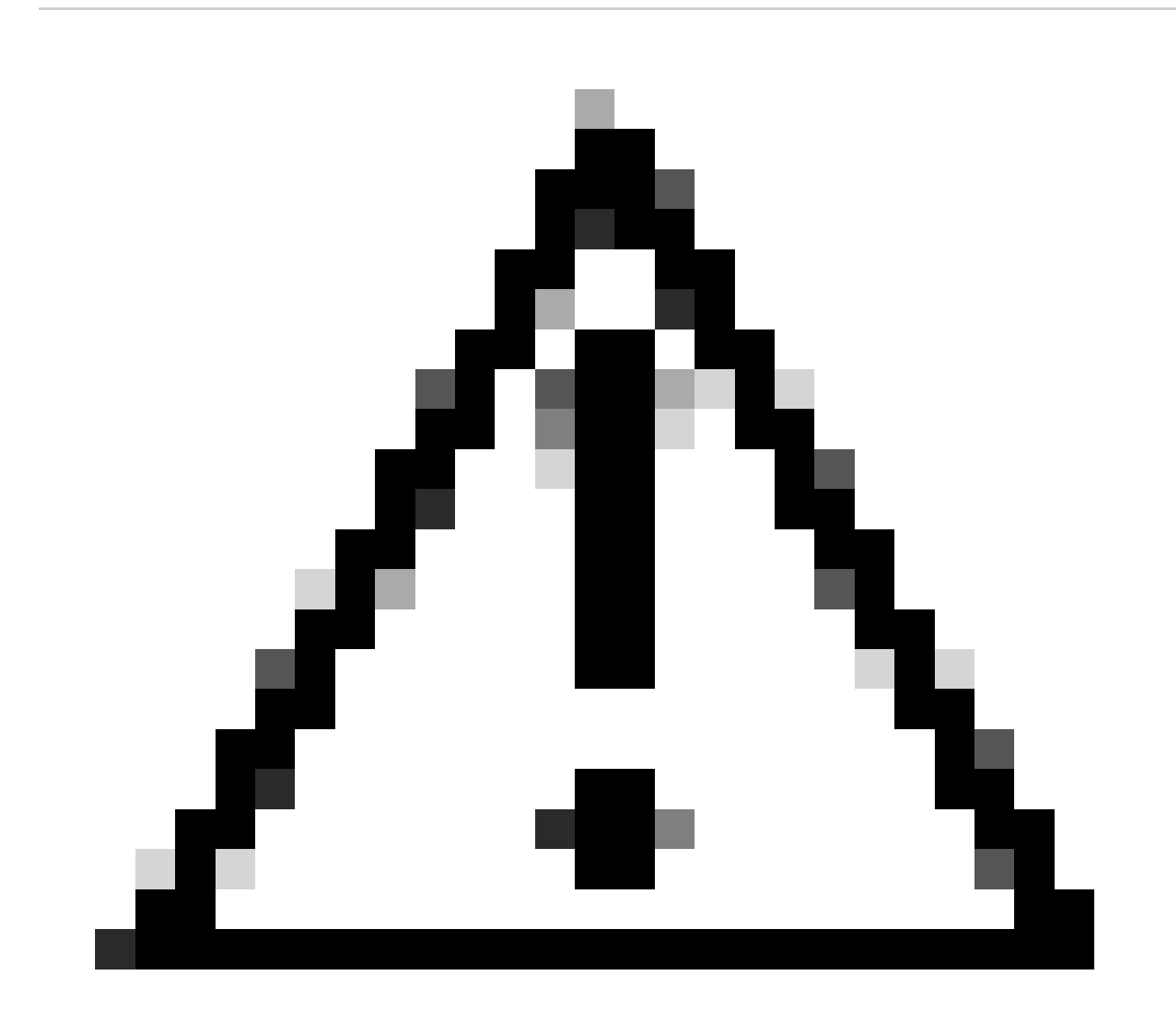

Mise en garde : Cela n'est nécessaire que si vous n'avez pas de configuration ECMP entre les canaux WAN ; si vous avez configuré ECMP, vous pouvez passer à l'étape suivante.

Naviguez jusqu'à Device > Device Management

- Cliquez sur votre périphérique FTD
- Cliquez sur Routing
- Choisir Static Route > + Add Route

| Edit Static Route Configuration                                                                                                    | 0                                  |
|----------------------------------------------------------------------------------------------------|------------------------------------|
| Type:  IPv4 IPv6 Interface* SecondaryWAN                                                                                                    | Choose the SecondaryWAN interface  |
| (Interface starting with this icon of the signifies it is available to the starting with this icon is available to the starting with this icon is a starting with the start start st | able for route leak)               |
| Available Network C +                                                                                                    | Selected Network                   |
| Q Search Add                                                                                                    | SecureAccessTunnel                 |
| 192.168.0.150   192.168.10.153   any-ipv4   ASA_GW   CSA_Primary   GWVT1   Ensure that egress virtualrouter has route to that destruction of the statement of the statement of t                                                                                                    | Choose the Secondary Datacenter IP |
| Gateway<br>Outside_GW  +<br>Metric:<br>1<br>(1 - 254)<br>Tunneled: (Used only for default Route)<br>Route Tracking:<br>+                                                                                                    | - Choose the SecondaryWAN Gateway  |
|                                                                                                    | Cancel                             |

- Interface: Sélectionnez l'interface WAN secondaire
- Gateway: Sélectionnez la passerelle WAN secondaire
- Selected Network: Ajouter l'adresse IP du data center secondaire en tant qu'hôte ; vous pouvez trouver les informations sur les informations données quand vous configurez le tunnel sur l'étape d'accès sécurisé, <u>Données pour la configuration du tunnel</u>

- Metric: Utiliser un (1)
- OKCliquez sur Save et pour enregistrer les informations, puis procédez au déploiement.

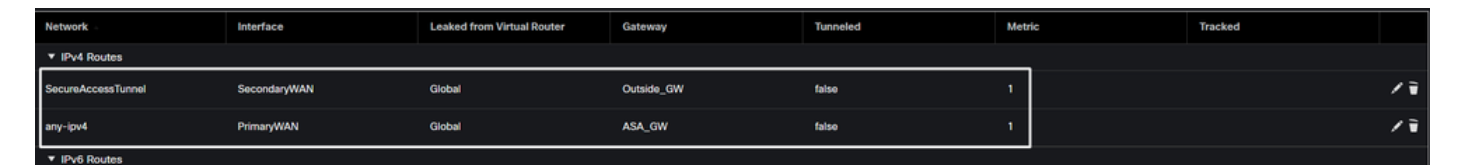

Configurer le VPN pour un accès sécurisé en mode VTI

Pour configurer le VPN, accédez à votre pare-feu :

- Cliquez SUr Devices > Site to Site
- Cliquez sur + Site to Site VPN

Configuration des terminaux

Pour configurer l'étape Endpoints, vous devez utiliser les informations fournies sous l'étape, <u>Data</u> <u>for Tunnel Setup</u>.

| Create New VPN Topology                                                                                                    |                                              |                                                                                                    |  |
|----------------------------------------------------------------------------------------------------|----------------------------------------------|----------------------------------------------------------------------------------------------------|--|
| Topology Name:*          SecureAccess         Policy Based (Crypto Map)         Network Topology:         Point to Point         Hub and Spoke         IKE Version:*         IKE IPsec         Advant | Route Based (VTI)      Full Mesh  EEv2  aced |                                                                                                    |  |
| Node A Device:* FTD_HOME Virtual Tunnel Interface:* PrimaryVTI (IP: 169.254.2.1) Tunnel Source: PrimaryWAN (IP: Tunnel Source IP is Private Send Local Identity to Peers                              | ▼ +<br>192.168.30.5) Edit VTI                | Node B Device:* Extranet Device Name*: SecureAccess Endpoint IP Address*: 18.156.145.74,3.120.45.23 |  |
| Email ID<br>jairohome@8195126-615626                                                                                                    | ▼<br>006-<br>Remove                          |                                                                                                    |  |

- Nom de topologie : Créez un nom lié à l'intégration Secure Access
- Choisir Routed Based (VTI)

#### • Choisir Point to Point

• IKE Version: Choisir IKEv2

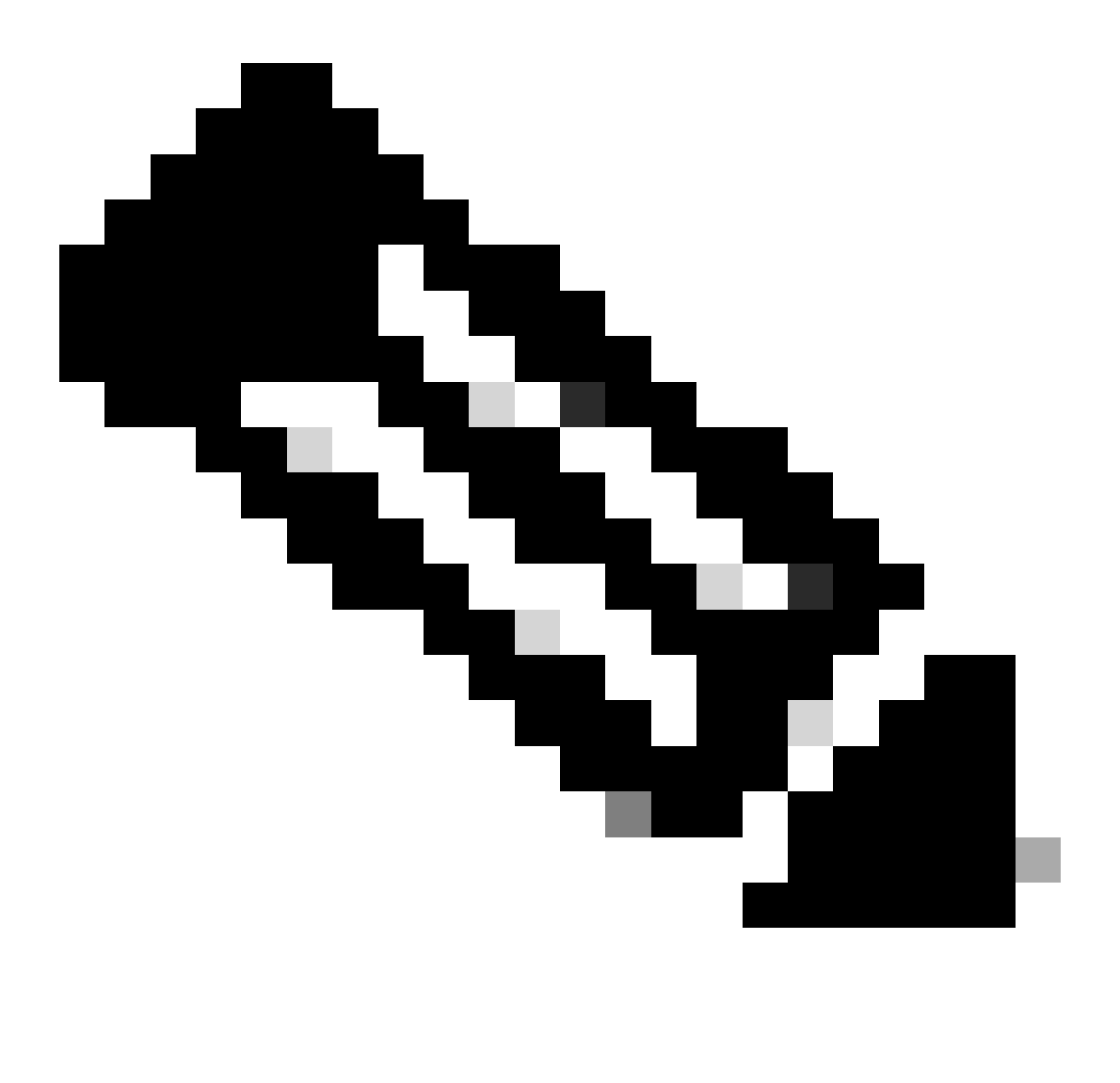

Remarque : IKEv1 n'est pas pris en charge pour l'intégration avec Secure Access.

Sous la Node A, vous devez configurer les paramètres suivants :

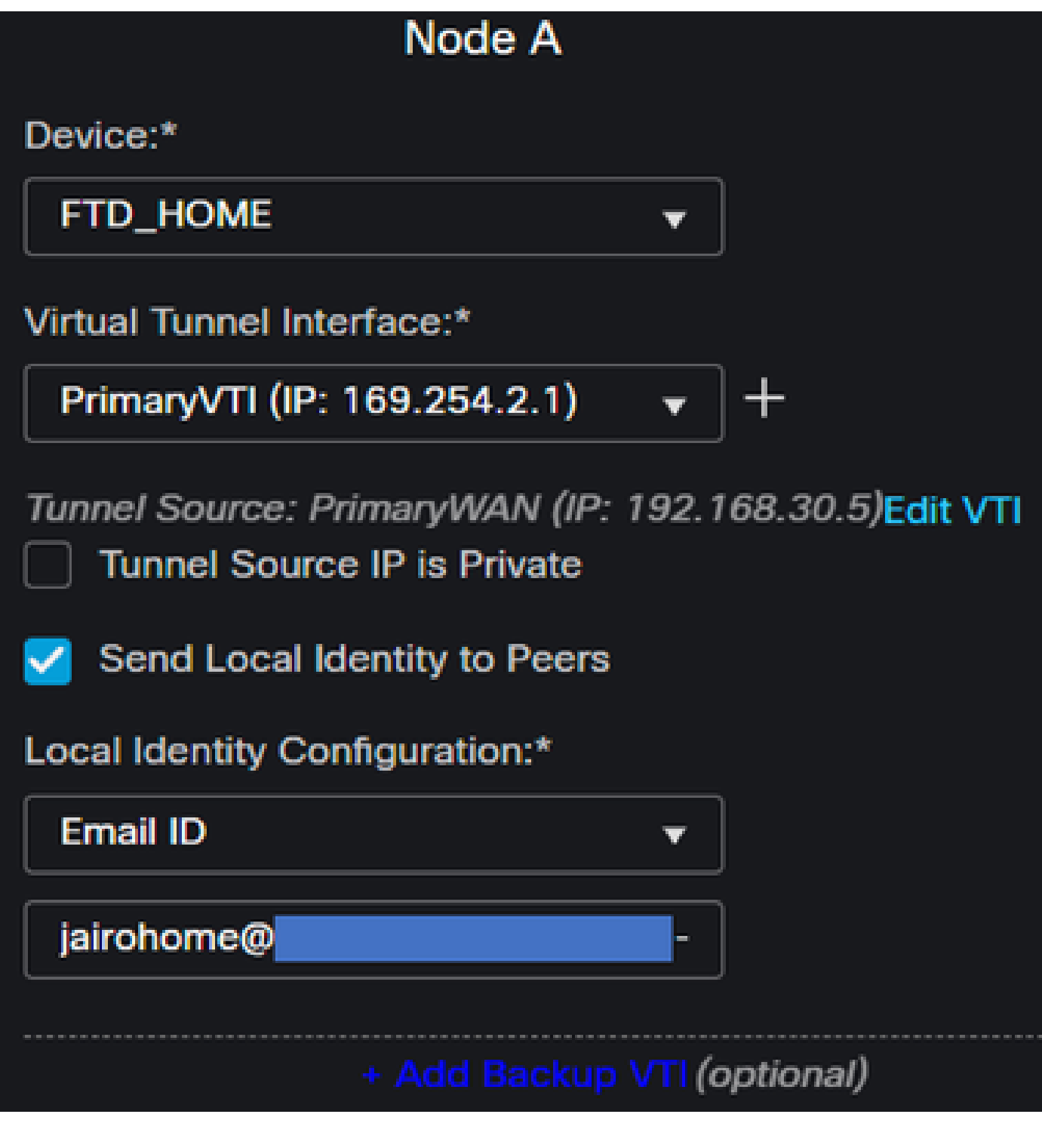

- Device: Choisissez votre périphérique FTD
- Virtual Tunnel Interface: Sélectionnez la VTI associée à la PrimaryWAN Interface.
- Cochez la case correspondant à Send Local Identity to Peers
- Local Identity Configuration: Choisissez Email ID, et remplissez les informations en fonction des Primary Tunnel ID données fournies dans votre configuration à l'étape <u>Data for Tunnel Setup</u>

Après avoir configuré les informations sur le, PrimaryVTI Cliquez sur + Add Backup VTI:

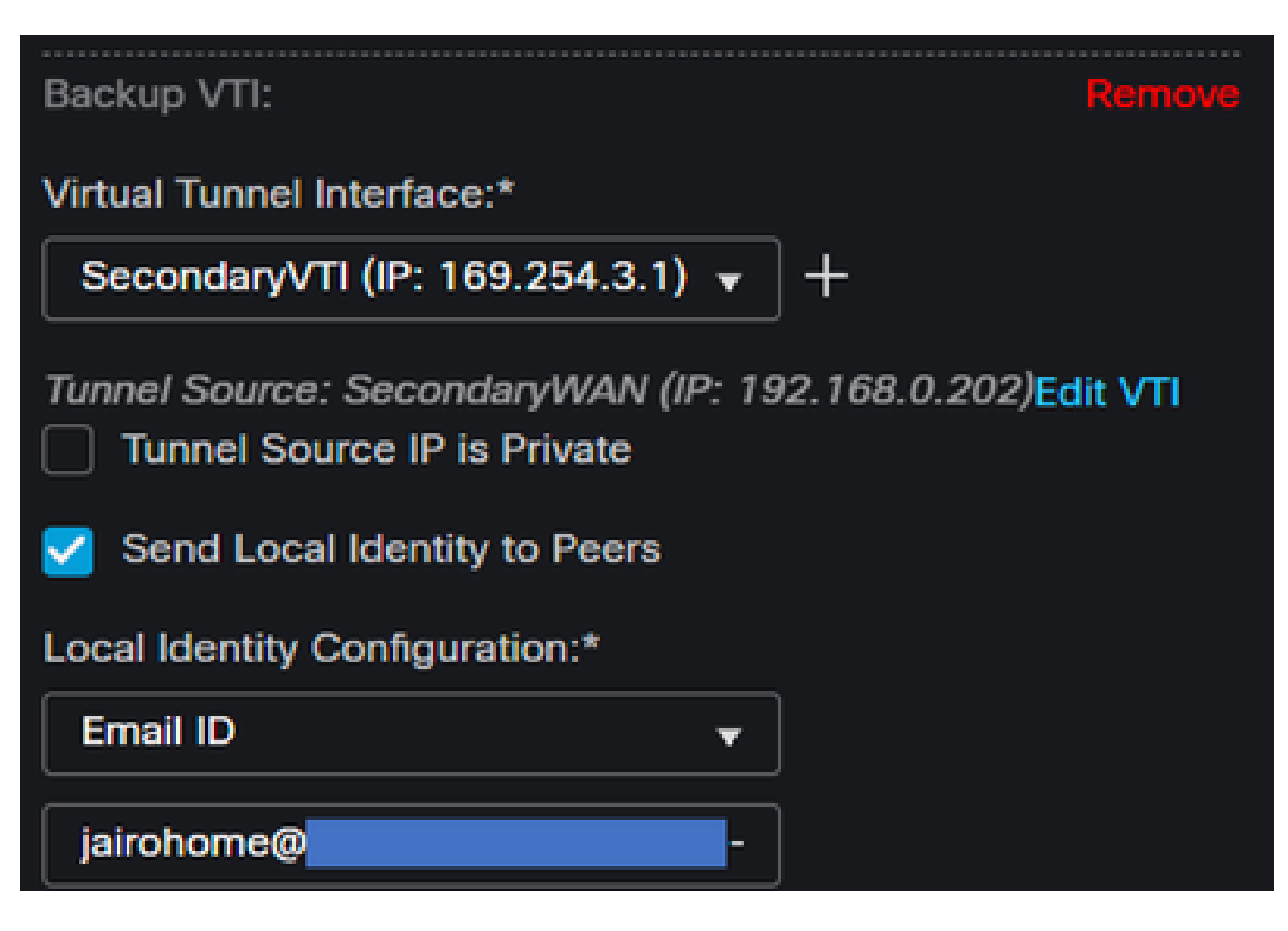

- Virtual Tunnel Interface: Sélectionnez la VTI associée à la PrimaryWAN Interface.
- Cochez la case correspondant à Send Local Identity to Peers
- Local Identity Configuration: Choisissez Email ID, et remplissez les informations en fonction des Secondary Tunnel ID données fournies dans votre configuration à l'étape <u>Data for Tunnel</u> <u>Setup</u>

Sous la Node B, vous devez configurer les paramètres suivants :

### Node B

### Device:\*

### Extranet

### **Device Name\*:**

### SecureAccess

### Endpoint IP Address\*:

### 18.156.145.74, 3.120.45.23

- Device: Extranet
- Device Name: Choisissez un nom pour reconnaître l'accès sécurisé comme destination.
- Endpoint IP Address: La configuration pour le principal et le secondaire doit être Primaire Datacenter IP, Secondary Datacenter IP, vous pouvez trouver ces informations dans l'étape, <u>Données pour la</u> <u>configuration du tunnel</u>

Après cela, votre configuration pour Endpoints est terminée et vous pouvez maintenant passer à l'étape Configuration IKE.

**Configuration IKE** 

Pour configurer les paramètres IKE, cliquez sur IKE.

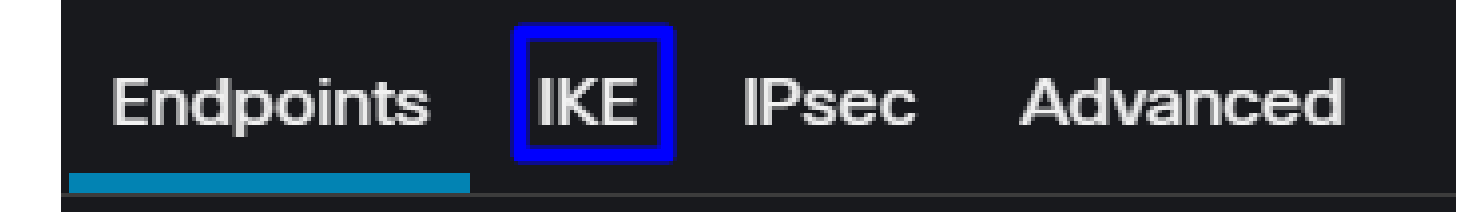

Sous IKE, vous devez configurer les paramètres suivants :

| Endpoints IKE IPsec Adv | vanced                                |
|-------------------------|---------------------------------------|
| IKEv2 Settings          |                                       |
| Policies:*              | Umbrella-AES-GCM-256                  |
|                         |                                       |
| Authentication Type:    | Pre-shared Manual Key 🗸               |
| Key:*                   |                                       |
| Confirm Key:*           |                                       |
|                         | Enforce hex-based pre-shared key only |

- Policies: Vous pouvez utiliser la configuration Umbrella par défaut, Umbrella-AES-GCM-256 ou configurer un autre paramètre en fonction de la <u>Supported IKEv2 and IPSEC Parameters</u>
- Authentication Type: Clé manuelle pré-partagée
- Keyet:Confirm Key Vous pouvez trouver les Passphrase informations dans l'étape, <u>Données pour la</u> configuration du tunnel

Après cela, votre configuration pour IKE est terminée et vous pouvez maintenant passer à l'étape Configuration IPSEC.

Configuration IPSEC

Pour configurer les paramètres IPSEC, cliquez sur IPSEC.

Sous IPSEC, vous devez configurer les paramètres suivants :

IKE

| Crypto Map Type:    | Static      Dy     | ynamic                |                 |
|---------------------|--------------------|-----------------------|-----------------|
| IKEv2 Mode:         | Tunnel             |                       |                 |
| Transform Sets:     | IKEv1 IPsec Propos | sals 🥖 IKEv2 IPsec    | : Proposals* 🖌  |
|                     | tunnel_aes256_sh   | a Umbrella-/          | AES-GCM-256     |
|                     |                    |                       |                 |
|                     | Enable Security As | ssociation (SA) Stren | gth Enforcement |
|                     | Enable Perfect For | ward Secrecy          |                 |
| Modulus Group:      | 14                 |                       |                 |
| Lifetime Duration*: | 28800              | Seconds (Range        | 120-2147483647) |
| Lifetime Size:      | 4608000            | Kbytes (Range 10      | 0-2147483647)   |

• Policies: Vous pouvez utiliser la configuration Umbrella par défaut, Umbrella-AES-GCM-256 ou configurer un autre paramètre en fonction de la Supported IKEv2 and IPSEC Parameters

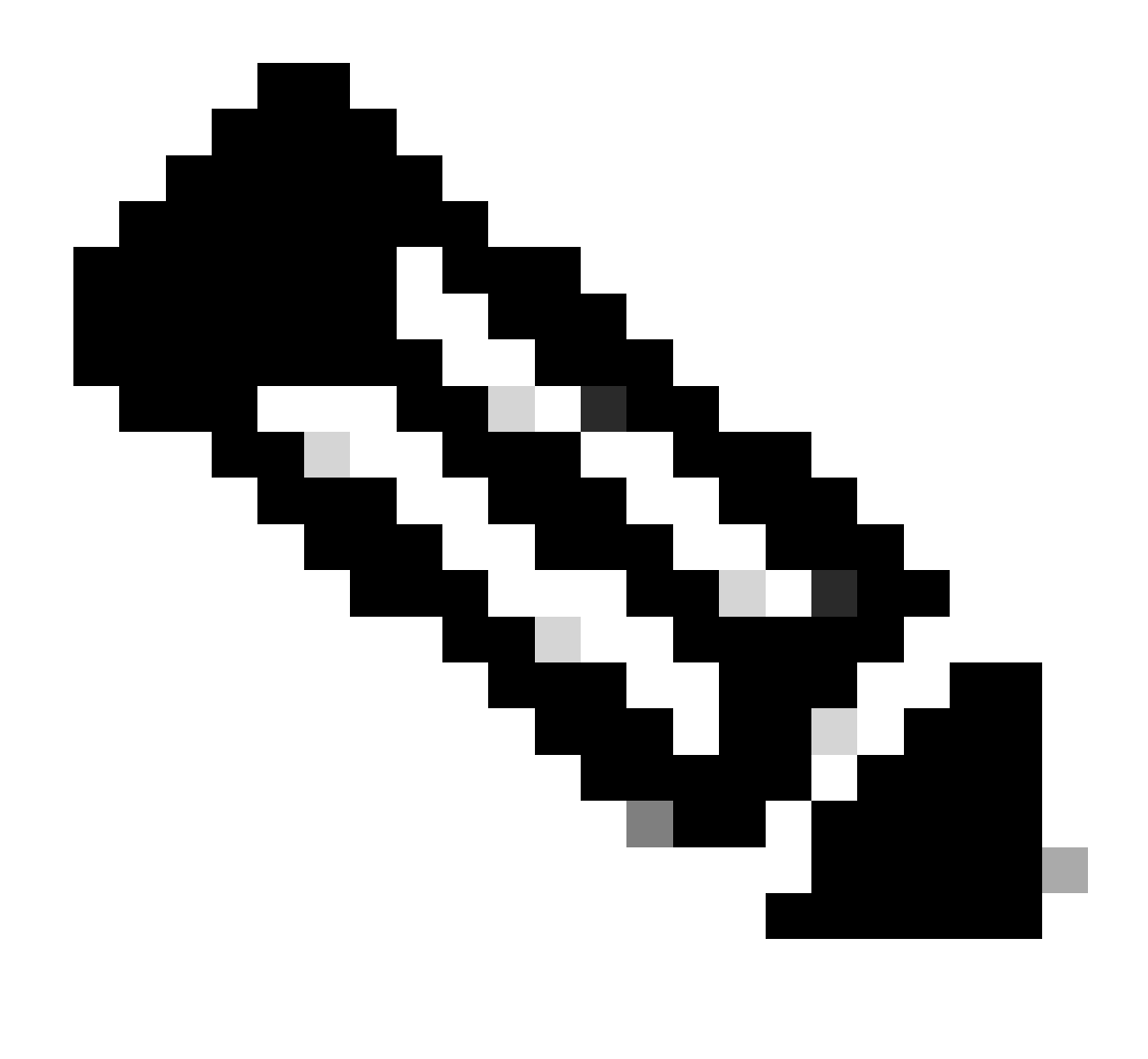

Remarque : Rien d'autre n'est requis sur IPSEC.

Après cela, votre configuration pour IPSEC est terminée et vous pouvez maintenant passer à l'étape Configuration avancée.

Configuration avancée

Pour configurer les paramètres avancés, cliquez sur Advanced (Avancé).

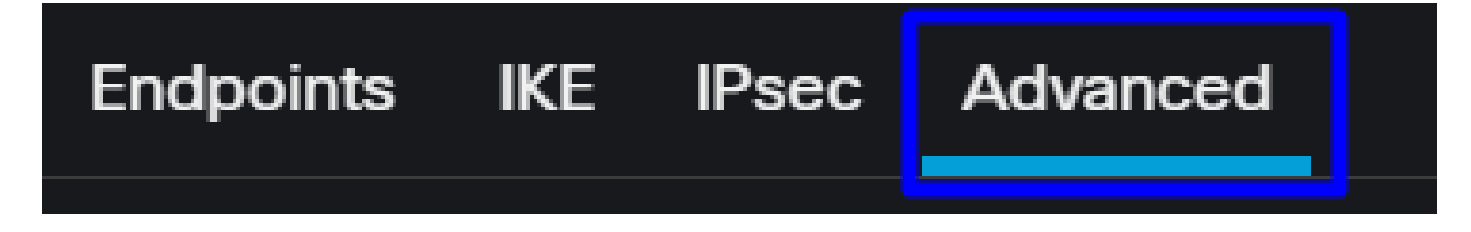

Sous Advanced, vous devez configurer les paramètres suivants :

| IKE    | ISAKMP   | Settings                    |                                        |  |  |
|--------|----------|-----------------------------|----------------------------------------|--|--|
| IPsec  |          | IKE Keepalive:              | Enable 👻                               |  |  |
| Tunnel |          | Threshold:                  | 10 Seconds (Range 10 - 3600)           |  |  |
|        |          | Retry Interval:             | 2 Seconds (Range 2 - 10)               |  |  |
|        |          | Identity Sent to Peers:     | autoOrDN v                             |  |  |
|        |          | Peer Identity Validation:   | Do not check +                         |  |  |
|        |          |                             | Enable Aggressive Mode                 |  |  |
|        |          |                             | Enable Notification on Tunnel Disconne |  |  |
|        | IKEv2 Se | ecurity Association (SA) Se | ttings                                 |  |  |
|        |          | Cookie Challenge:           | custom 🔻                               |  |  |

- IKE Keepalive: Activer
- Threshold: 10
- Retry Interval: 2
- Identity Sent to Peers: AutoOuDN
- Peer Identity Validation: Ne pas vérifier

Après cela, vous pouvez cliquer sursavet Deploy.

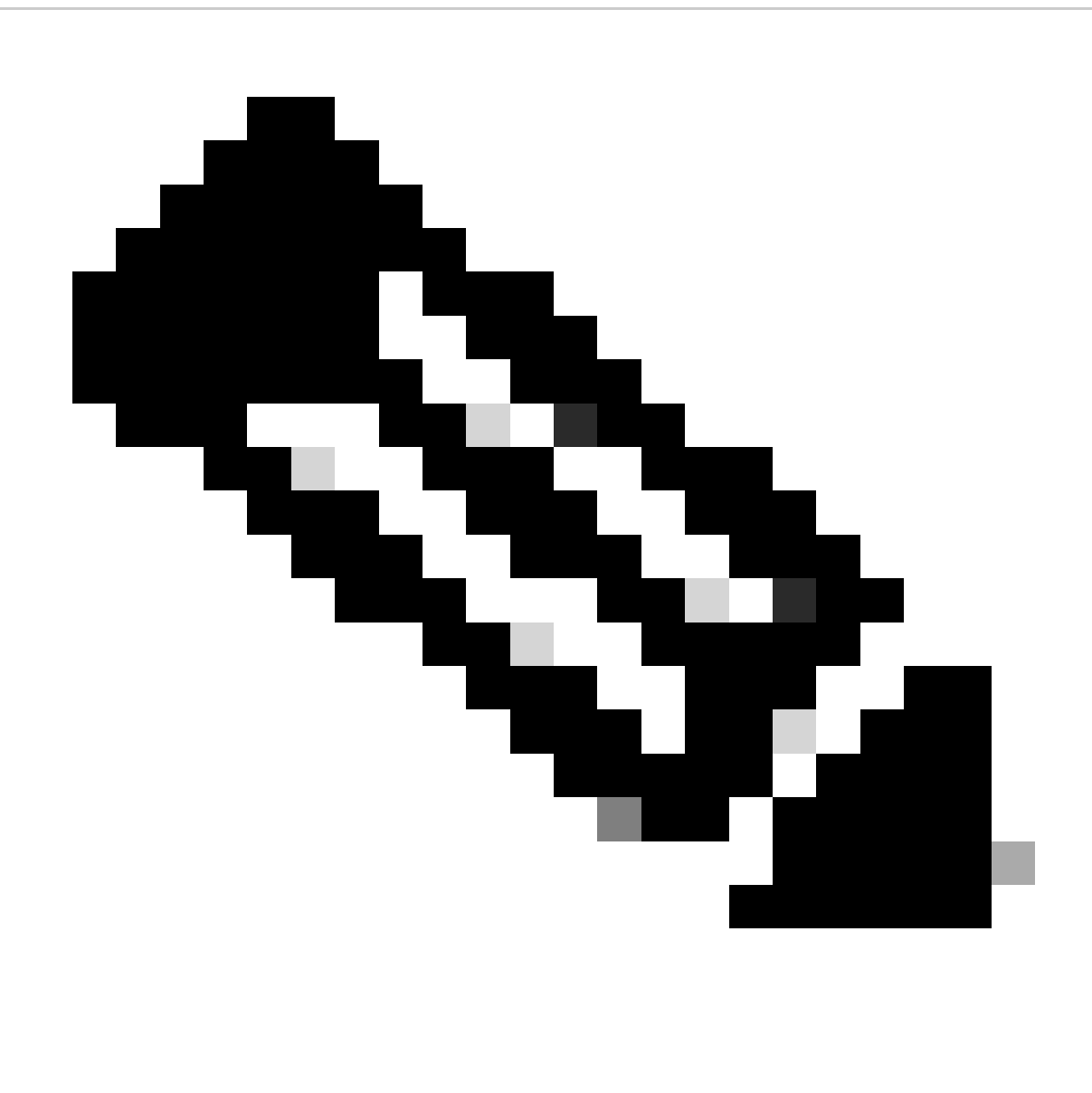

Remarque : Après quelques minutes, vous voyez le VPN établi pour les deux noeuds.

|     | Topology Name  | VPN Type              |               | Network Topology |        | Tunnel Status Dist | tribution   | II             | KEv1 I   | KEv2  |               |
|-----|----------------|-----------------------|---------------|------------------|--------|--------------------|-------------|----------------|----------|-------|---------------|
| ~   | SecureAccess   | Route Based (VTI)     |               | Point to Point   |        | 2- Tunnels         |             |                |          | ~     | 1             |
|     |                | Node A                |               |                  |        |                    | Node        | B              |          |       |               |
| Dev | ice            | VPN Interface         | VTI Interface |                  | Device |                    | VPN Interfa | ce             | VTI Inte | rface |               |
| EXT | RANET Extranet | 3.120.4 (3.120.45.23) |               |                  | FTD F1 | TD_HOME            | Secon (     | 192.168.0.202) | Second   | la (  | (169.254.3.1) |
| EXT | RANET Extranet | 18.15 (18.156.145.74) |               |                  | FTD F1 | TD_HOME            | Primary     | (192.168.30.5) | Primary  | ∧лі ( | 169.254.2.1)  |

Après cela, votre configuration pour le VPN to Secure Access in VTI Mode est terminée et vous pouvez maintenant passer à l'étape, Configure Policy Base Routing.

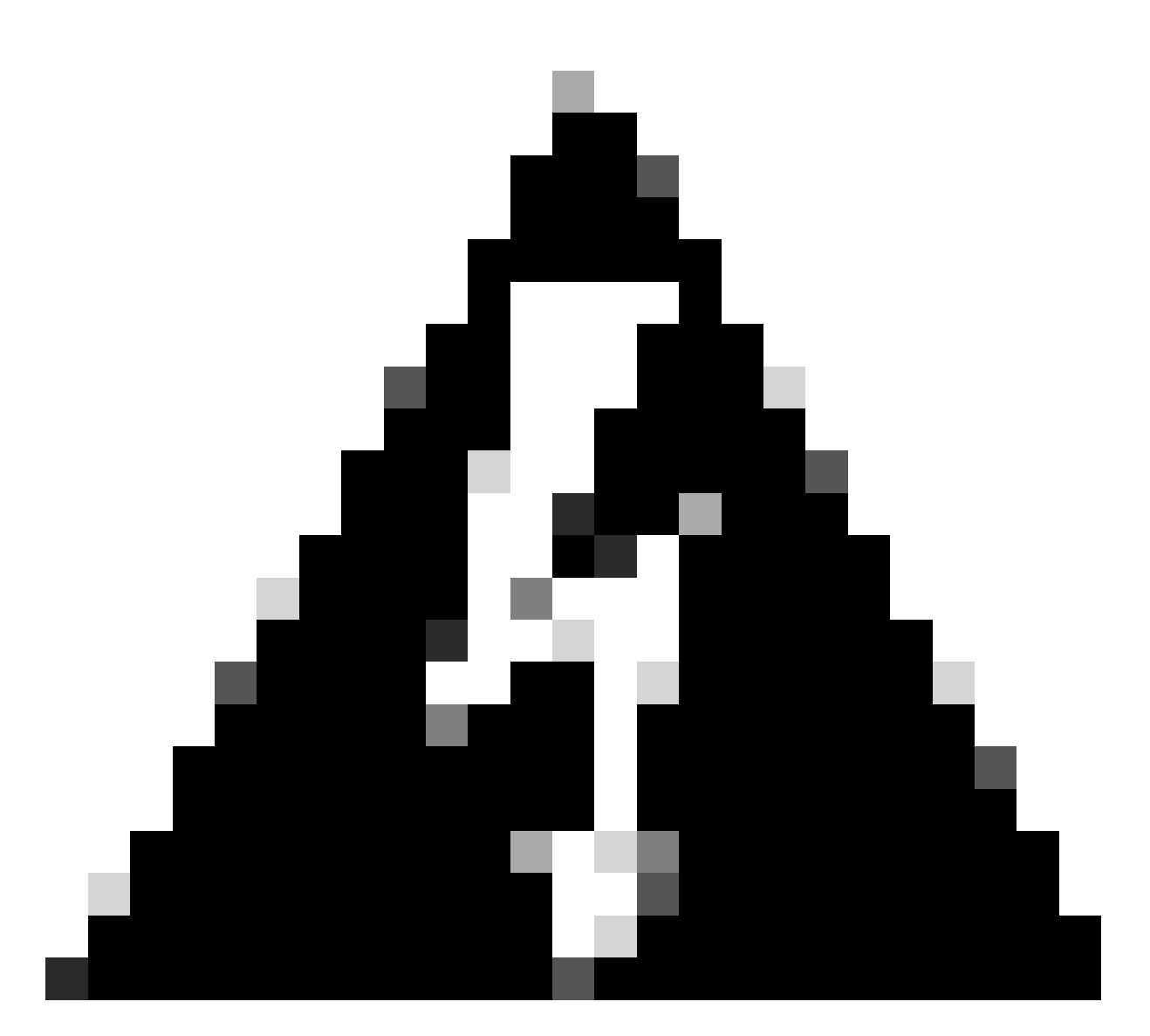

Avertissement : Le trafic vers l'accès sécurisé est transféré uniquement vers le tunnel principal lorsque les deux tunnels sont établis ; si le principal est désactivé, l'accès sécurisé autorise le transfert du trafic via le tunnel secondaire.

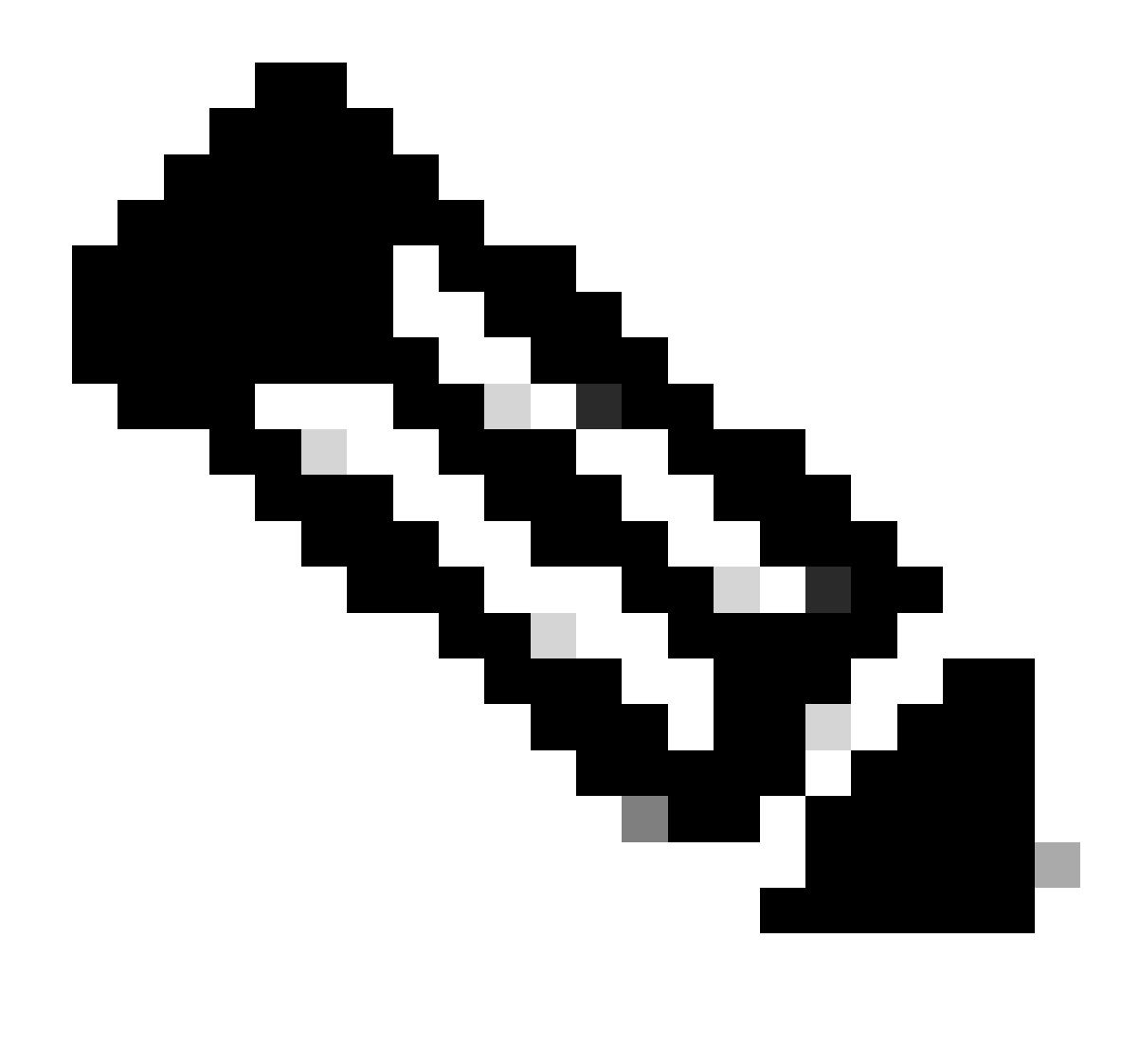

Remarque : le basculement sur le site d'accès sécurisé est basé sur les valeurs DPD documentées dans le <u>guide de l'utilisateur</u> pour les valeurs IPsec prises en charge.

### Scénarios de configuration des politiques d'accès

Les règles de stratégie d'accès définies sont basées sur :

| Interface          | Logical Name | Туре     | Security Zones | MAC Address (Active/Standby) | IP Address               |
|--------------------|--------------|----------|----------------|------------------------------|--------------------------|
| GigabitEthernet0/0 | SecondaryWAN | Physical | SecondaryWAN   |                              | 192.168.0.202/24(Static) |
| Tunnel2            | SecondaryVTI | VTI      | SIG            |                              | 169.254.3.1/30(Static)   |
| GigabitEthernet0/1 | LAN          | Physical | LAN            |                              | 192.168.10.1/24(Static)  |
| GigabitEthernet0/2 | PrimaryWAN   | Physical | PimaryWAN      |                              | 192.168.30.5/24(Static)  |
| Tunnel1            | PrimaryVTI   | VTI      | SIG            |                              | 169.254.2.1/30(Static)   |

| Interface      | Zone |
|----------------|------|
| VTI principal  | SIG  |
| VTI secondaire | SIG  |
| LAN            | LAN  |

Scénario d'accès Internet

Pour fournir l'accès à Internet à toutes les ressources que vous configurez sur le routage de base de stratégie, vous devez configurer certaines règles d'accès ainsi que certaines stratégies d'accès sécurisé. Permettez-moi donc d'expliquer comment y parvenir dans ce scénario :

| Name Internet Access - SIG           | Action 🕒 Allow 🛛 🗸 🗸                 | 🖥 Logging ON                              |
|--------------------------------------|--------------------------------------|-------------------------------------------|
| Insert into Mandatory 🗸              | Intrusion Policy None                | Select Variable Set 🗸 🗧 Fi                |
| Q Zones (2) Networks Ports Applic    | ations Users URLs Dynamic Attributes | VLAN Tags                                 |
| Q Search Security Zone Objects Sho   | ving 4 out of 4 Selected Sources: 1  | Selected Destinations and Applications: 1 |
| 🖃 👬 LAN (Routed Security Zone)       | Collapse All                         | Remove All Collapse All Remove All        |
| Arr PimaryWAN (Routed Security Zone) | ZONE V 1 object                      | ZONE V 1 object                           |
| SecondaryWAN (Routed Security Zone)  | LAN                                  | <b>a</b> 510                              |
| E SIG (Routed Security Zone)         |                                      |                                           |
|                                      |                                      |                                           |
| + Create Security Zone Object        | Add Source Zone                      | Add Destination Zone                      |
| Comments A                           |                                      | Cancel Apply                              |

Cette règle permet d'accéder LAN à Internet et, dans ce cas, Internet est SIG.

### Escenario RA-VPN

Pour fournir un accès à partir des utilisateurs RA-VPN, vous devez le configurer en fonction de la plage que vous avez attribuée sur le pool RA-VPN.

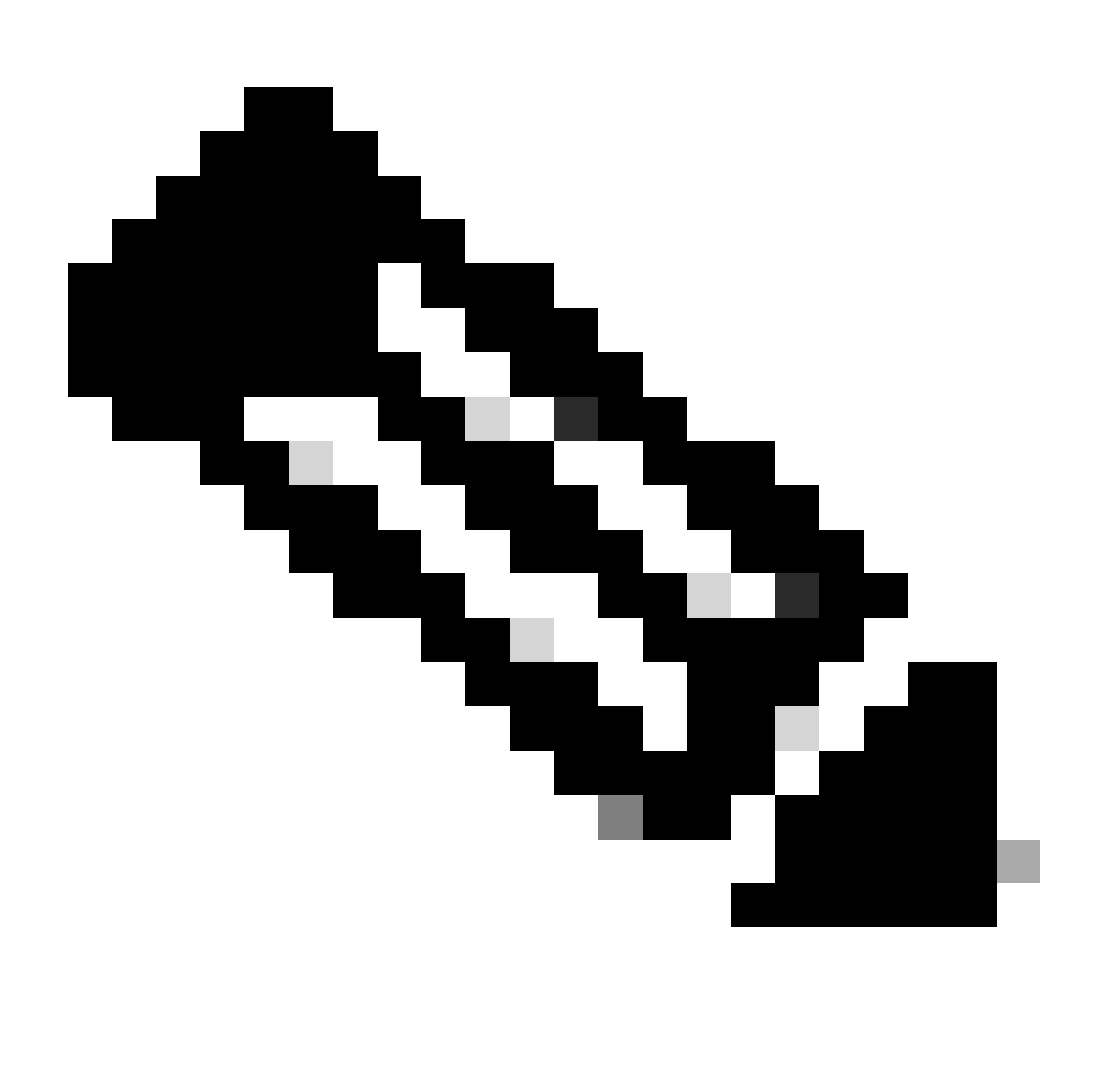

Remarque : Pour configurer votre stratégie RA-VPNaaS, vous pouvez passer par <u>Manage</u> <u>Virtual Private Networks</u>

Comment vérifiez-vous le pool d'adresses IP de votre VPNaaS ?

Accédez à votre tableau de bord Secure Access

- Cliquez sur Connect > End User Connectivity
- Cliquez SUF Virtual Private Network
- SOUS Manage IP Pools, Cliquez SUr Manage

| End User                             | Connectivity                                                                                                    | 🛓 Cisc           | co Secure Client Manage DNS Servers (2) |
|--------------------------------------|----------------------------------------------------------------------------------------------------|------------------|-----------------------------------------|
| End user connect<br>endpoints to Sec | tivity lets you define how your organization's traffic is steered from ure Access or to the internet. <b>Help </b> [] |                  |                                         |
| Zero Trust                           | Virtual Private Network Internet Security                                                                             |                  |                                         |
| Global FQI                           | N                                                                                                    | Manage IP Pools  | Manage                                  |
| fb57.vpn.sse.                        | cisco.com 🗗 Copy                                                                                                    | 2 Regions mapped |                                         |

• Vous voyez votre piscine en dessous Endpoint IP Pools

| EUROPE              |                 |                                            |                                            |             | 1 ^ |
|---------------------|-----------------|--------------------------------------------|--------------------------------------------|-------------|-----|
| Pop Name            | Display<br>Name | Endpoint IP Pools                          | Management IP<br>Pools                     | DNS Servers |     |
| Europe<br>(Germany) | RA VPN 1        | 192.168.50.0/24<br>256 user<br>connections | 192.168.60.0/24<br>256 user<br>connections | House       | ∅ ⊡ |

• Vous devez autoriser cette plage sous SIG, mais vous devez également l'ajouter sous la liste de contrôle d'accès que vous configurez dans votre PBR.

#### Configuration des règles d'accès

Si vous ne configurez l'accès sécurisé que pour l'utiliser avec les capacités d'accès aux ressources d'applications privées, votre règle d'accès peut ressembler à ceci :

| Name Private APP                         | Action               | Allow I 🗸               | E Loggin   | g ON 😽 Time Rang        | <b>Je</b> None     |
|------------------------------------------|----------------------|-------------------------|------------|-------------------------|--------------------|
| Insert into Mandatory 🗸                  | Intrusion            | n Policy None           | <b> </b> ~ | Select Variable Set     | ~ ■ Fi             |
| Q Zones (2) Networks Ports A             | Applications Users   | URLs Dynamic Attributes | VLAN       | l Tags                  |                    |
| Q Search Network and Geolocation Objects | Showing 27 out of 27 | Selected Sources: 2     |            | Selected Destinations a | nd Applications: 1 |
| Networks Geolocations                    |                      | Collapse All            | Remove All | Collapse All            | Remove All         |
| <b>192.168.0.150</b> (Host Object)       | 192.168.0.150        | ZONE v 1 object         |            | ZONE - 1 object         |                    |
| 192.168.10.153 (Host Object)             | 192.168.10.153       | sig                     |            | LAN                     |                    |
| 🗌 錄 any (Network Group)                  | 0.0.0/0,::/0         | ► 1 object              |            |                         |                    |
| any-ipv4 (Network Object)                | 0.0.0/0              |                         |            |                         |                    |
| any-ipv6 (Host Object)                   | ::/0                 |                         |            |                         |                    |
| + Create Network Object Manually Enter   |                      | Add Source Network      | $\sim$     | Add Destinatio          | n Network          |
| Comments A                               |                      |                         |            |                         | Cancel Apply       |

Cette règle autorise le trafic du pool RA-VPN 192.168.50.0/24 vers votre LAN ; vous pouvez en spécifier davantage si nécessaire.

**Configuration ACL** 

Pour autoriser le trafic de routage de SIG vers votre LAN, vous devez l'ajouter sous la liste de contrôle d'accès pour qu'il fonctionne sous le PBR.

| Name<br>ACL |         |                 |             |                 |                  |             |       |     |     |
|-------------|---------|-----------------|-------------|-----------------|------------------|-------------|-------|-----|-----|
| Entries (2) |         |                 |             |                 |                  |             |       |     |     |
|             |         |                 |             |                 |                  |             |       |     | Add |
| Sequence    | Action  | Source          | Source Port | Destination     | Destination Port | Application | Users | SGT |     |
| 1           | C Allow | 192.168.10.0/24 |             | 192.168.50.0/24 |                  |             |       |     | 11  |
| 2           | Block   |                 |             |                 |                  |             |       |     | /1  |

#### Escenario ZTNA CLAP-BAP

Vous devez configurer votre réseau sur la base de la plage CGNAT 100.64.0.0/10 pour fournir un accès à votre réseau à partir des utilisateurs Client Base ZTA ou Browser Base ZTA.

Configuration des règles d'accès

Si vous ne configurez l'accès sécurisé que pour l'utiliser avec les capacités d'accès aux ressources d'applications privées, votre règle d'accès peut ressembler à ceci :

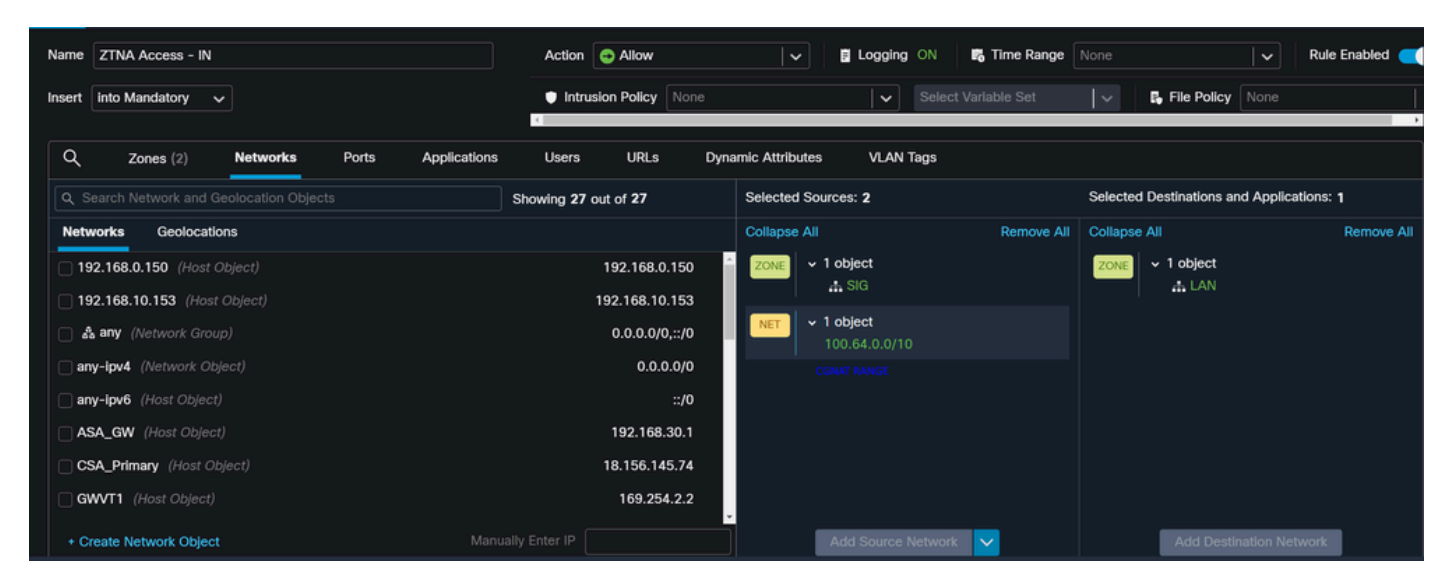

Cette règle autorise le trafic de la plage ZTNA CGNAT 100.64.0.0/10 vers votre réseau local.

**Configuration ACL** 

Pour autoriser le trafic de routage de SIG à votre LAN à l'aide de CGNAT, vous devez l'ajouter sous la liste de contrôle d'accès pour qu'il fonctionne sous le PBR.

| Name<br>ACL |        |                 |             |               |                  |             |       |     |     |
|-------------|--------|-----------------|-------------|---------------|------------------|-------------|-------|-----|-----|
| Entries (2) |        |                 |             |               |                  |             |       |     |     |
|             |        |                 |             |               |                  |             |       |     | Add |
| Sequence    | Action | Source          | Source Port | Destination   | Destination Port | Application | Users | SGT |     |
|             |        |                 |             |               |                  |             |       |     |     |
| 1           | Allow  | 192.168.10.0/24 |             | 100.64.0.0/10 |                  |             |       |     | /   |
| 2           | Block  |                 |             |               |                  |             |       |     | 11  |

### Configurer le routage de base de stratégie

Pour fournir un accès aux ressources internes et à Internet via l'accès sécurisé, vous devez créer des routes via le routage PBR (Policy Base Routing) qui facilitent le routage du trafic de la source à la destination.

- Naviguez jusqu'à Devices > Device Management
- · Choisissez le périphérique FTD où vous créez la route

|   | Name                                         | Model           | Version |
|---|----------------------------------------------|-----------------|---------|
|   | ✓ Ungrouped (1)                              |                 |         |
|   | ✓ FTD_HOME Snort 3<br>192.168.0.201 - Routed | FTDv for VMware | 7.2.5   |
|   |                                              |                 |         |
| • | Cliquez sur Routing                          |                 |         |

- Choisir Policy Base Routing
- Cliquer Add

| Policy Based Routing<br>Specify ingress interfaces, match criteria and egress interfaces to route traffic accordingly. Traffic can be routed across Egress interfaces accordingly |                              |     |
|----------------------------------------------------------------------------------------------------|------------------------------|-----|
|                                                                                                    | Configure Interface Priority | Add |

Dans ce scénario, vous sélectionnez toutes les interfaces que vous utilisez comme source pour acheminer le trafic vers l'accès sécurisé ou pour fournir une authentification utilisateur vers l'accès sécurisé à l'aide de RA-VPN ou d'un accès ZTA basé sur le client ou le navigateur aux ressources internes du réseau :

 Sous Ingress Interface, sélectionnez toutes les interfaces qui envoient le trafic via Secure Access :

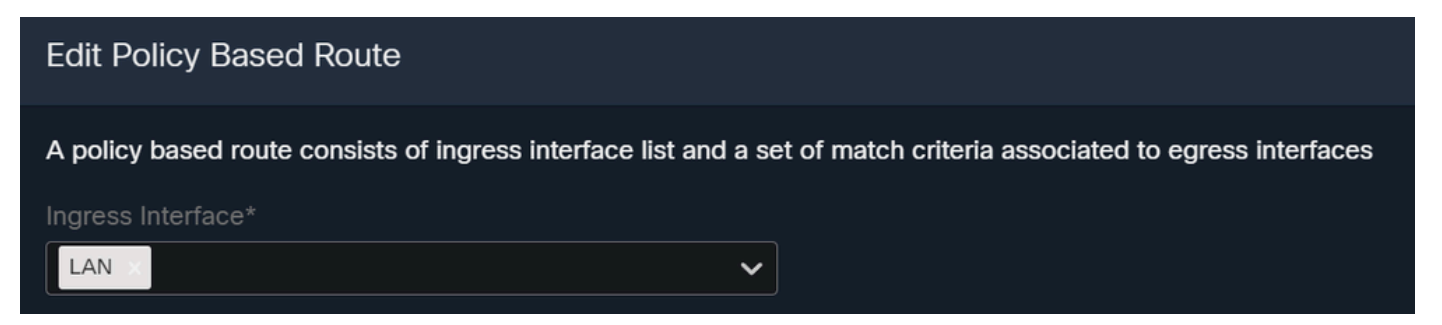

• Sous Critères de correspondance et Interface de sortie, vous définissez les paramètres suivants après avoir cliqué surAdd:

| Match Criteria<br>Specify forward ad | and Egress Interface<br>ction for chosen match criteria. |            |                 |                     | Add                |
|--------------------------------------|----------------------------------------------------------|------------|-----------------|---------------------|--------------------|
| Add Forwarding                       | Actions                                                  |            |                 | Internal            | Sources            |
| Match ACL:*                          | Select                                                   | <b>~</b> + | Match ACL:*     | ACL                 | ~                  |
| Send To:*                            | IP Address                                               | ~          | Send To:*       | IP Address          | ~                  |
| IPv4 Addresses:                      | For example, 192.168.0.1, 10.10.1.2                      |            | IPv4 Addresses: | 169.254.2.2,169.254 | l.3.2              |
| IPv6 Addresses:                      | For example, 2001:db8::, 2002:db8::                      |            | IPv6 Addresses: | For example, 2001:d | b8::, 2002:db8::12 |
| Don't Fragment:                      | None                                                     | ~          | Don't Fragment: | None                | ~                  |

• Match ACL: Pour cette liste de contrôle d'accès, vous configurez tout ce que vous routez vers l'accès sécurisé :

|             |         | Traffic to the do<br>or 208.67.220<br>or UDP will not<br>Access | estination 208.6<br>220 over DNS<br>be routed to Se | 67.222.222<br>using TCP<br>ecure | <b>X</b> REJECT  |                                                 |
|-------------|---------|-----------------------------------------------------------------|-----------------------------------------------------|----------------------------------|------------------|-------------------------------------------------|
| Name        |         |                                                                 |                                                     |                                  |                  |                                                 |
| SSPT_FTD    | _ACL    |                                                                 |                                                     |                                  |                  |                                                 |
| Entries (2) |         |                                                                 |                                                     |                                  |                  |                                                 |
|             |         |                                                                 |                                                     |                                  |                  |                                                 |
| Sequence    | Action  | Source                                                          | Source Port                                         | Destination                      | Destination Port | Traffic from the source 192.168.10.0/24 will be |
| 1           | Block   | Any                                                             | Any                                                 | 208.67.222.222<br>208.67.222.220 | Any              | routed to Secure Access                         |
| 2           | C Allow | 192.168.10.0/24                                                 | Any                                                 | Any                              | Any              |                                                 |
|             |         |                                                                 |                                                     |                                  |                  |                                                 |
|             |         | Depends how                                                     | you play with th                                    | e ACL, you                       |                  |                                                 |

- Send To: Choisir une adresse IP
- IPv4 Addresses: Vous devez utiliser l'adresse IP suivante sous le masque 30 configuré sur les deux VTI ; vous pouvez vérifier que dans l'étape, <u>VTI Interface Config</u>

| Interface      | IP             | GW          |
|----------------|----------------|-------------|
| VTI principal  | 169.254.2.1/30 | 169.254.2.2 |
| VTI secondaire | 169.254.3.1/30 | 169.254.3.2 |

| IPv4 Addresses: | For example, 192.16 | 8.0.1, 10.10.1.2 |  | IPv4 Addresses: | 169.254.2.2,169.254 | 4.3.2 |
|-----------------|---------------------|------------------|--|-----------------|---------------------|-------|
|                 |                     |                  |  |                 |                     |       |

Après l'avoir configuré comme cela, vous obtenez le résultat suivant et vous pouvez continuer en cliquant sur  $s_{ave}$ :

| Match ACL:*         | ACL ~                                 | + |        |      |
|---------------------|---------------------------------------|---|--------|------|
| Send To:*           | IP Address 🗸                          |   |        |      |
| IPv4 Addresses:     | 169.254.2.2,169.254.3.2               |   |        |      |
| IPv6 Addresses:     | For example, 2001:db8::, 2002:db8::12 |   |        |      |
| Don't Fragment:     | None 🗸                                |   |        |      |
| Default Interface   |                                       |   |        |      |
| IPv4 settings       | Pv6 settings                          |   |        |      |
| Recursive:          | For example, 192.168.0.1              |   |        |      |
| Default:            | For example, 192.168.0.1, 10.10.10.1  |   |        |      |
| Peer Address        |                                       |   |        |      |
| Verify Availability |                                       |   | +      |      |
|                     |                                       |   | Cancel | Save |

Après cela, vous devez le  $s_{ave}$  reconfigurer, et vous l'avez configuré de la manière suivante :

| A policy based route cons                       | sists of ingress interface lis                | st and a set of match criteria associated to egress interfaces | 5           |
|-------------------------------------------------|-----------------------------------------------|----------------------------------------------------------------|-------------|
| Ingress Interface*                              |                                               |                                                                |             |
| Match Criteria and<br>Specify forward action fo | Egress Interface<br>or chosen match criteria. |                                                                | Add         |
| Match ACL                                       | Forwarding Action                             |                                                                |             |
| ACL                                             | Send through<br>169.254.2.2<br>169.254.3.2    | Send the traffic to the PrimaryVTI                             | /1          |
| lf Pi<br>the                                    | rimaryVTI fail it wi<br>traffic to the Seco   | ill send<br>ondaryVTI                                          |             |
|                                                 |                                               |                                                                | Cancel Save |
|                                                 |                                               |                                                                |             |

Après cela, vous pouvez déployer et vous voyez le trafic des machines configurées sur la liste de contrôle d'accès acheminer le trafic vers l'accès sécurisé :

À partir de la Conexion Events dans le FMC :

|   | Action X | Initiator IP ×  | Responder IP × | $\downarrow$ Application Risk X | Access Control Policy × | Ingress Interface X | Egress Interface × |
|---|----------|-----------------|----------------|---------------------------------|-------------------------|---------------------|--------------------|
| • | Allow    | 🖵 192.168.10.40 | ⊑ 8.8.8.8      | Medium                          | HOUSE                   | LAN                 | PrimaryVTI         |
| • | Allow    | 🖵 192.168.10.40 | ⊑ 8.8.8.8      | Medium                          | HOUSE                   | LAN                 | PrimaryVTI         |
| • | Allow    | 🖵 192.168.10.40 | ⊑ 8.8.8.8      | Medium                          | HOUSE                   | LAN                 | PrimaryVTI         |
| • | Allow    | 🖵 192.168.10.40 | ⊑ 8.8.8.8      | Medium                          | HOUSE                   | LAN                 | PrimaryVTI         |
| • | Allow    | 🖵 192.168.10.40 | ⊑ 8.8.8.8      | Medium                          | HOUSE                   | LAN                 | PrimaryVTI         |
| • | Allow    | 🖵 192.168.10.40 | 🖵 8.8.8.8      | Medium                          | HOUSE                   | LAN                 | PrimaryVTI         |

À partir de la Activity Search dans Accès sécurisé :

| 40,678 T | otal 🔿 View                                              | ing activity from Mar                                                  | 13, 2024 12:30 / | AM to Mar 14, 2024 | 12:30 AM      |             | Page: 1 | <ul> <li>Results per</li> </ul> | er page |
|----------|----------------------------------------------------------|------------------------------------------------------------------------|------------------|--------------------|---------------|-------------|---------|---------------------------------|---------|
| Request  | Source                                                   | Rule Identity 👔                                                        | Destination      | Destination IP     | Internal IP   | External IP | Action  | Categories                      | Res     |
| FW       | ≓ HomeFTD                                                | ≓ HomeFTD                                                              |                  | 8.8.8.8            | 192.168.10.40 |             | Allowed | Uncategorized                   |         |
| FW       | ≓ HomeFTD                                                | ≓ HomeFTD                                                              |                  | 8.8.8.8            | 192.168.10.40 |             | Allowed | Uncategorized                   |         |
| FW       | ≓ HomeFTD                                                | ≓ HomeFTD                                                              |                  | 8.8.8.8            | 192.168.10.40 |             | Allowed | Uncategorized                   |         |
| FW       | ≓ HomeFTD                                                | ≓ HomeFTD                                                              |                  | 8.8.8.8            | 192.168.10.40 |             | Allowed | Uncategorized                   |         |
| FW       | ≓ HomeFTD                                                | ≓ HomeFTD                                                              |                  | 8.8.8.8            | 192.168.10.40 |             | Allowed | Uncategorized                   |         |
| FW       | $\stackrel{\scriptstyle  ightarrow}{ ightarrow}$ HomeFTD | $\stackrel{\scriptstyle \rightarrow}{\scriptstyle \leftarrow}$ HomeFTD |                  | 8.8.8.8            | 192.168.10.40 |             | Allowed | Uncategorized                   |         |
| FW       | ≓ HomeFTD                                                | ≓ HomeFTD                                                              |                  | 8.8.8.8            | 192,168,10,40 |             | Allowed | Uncategorized                   |         |

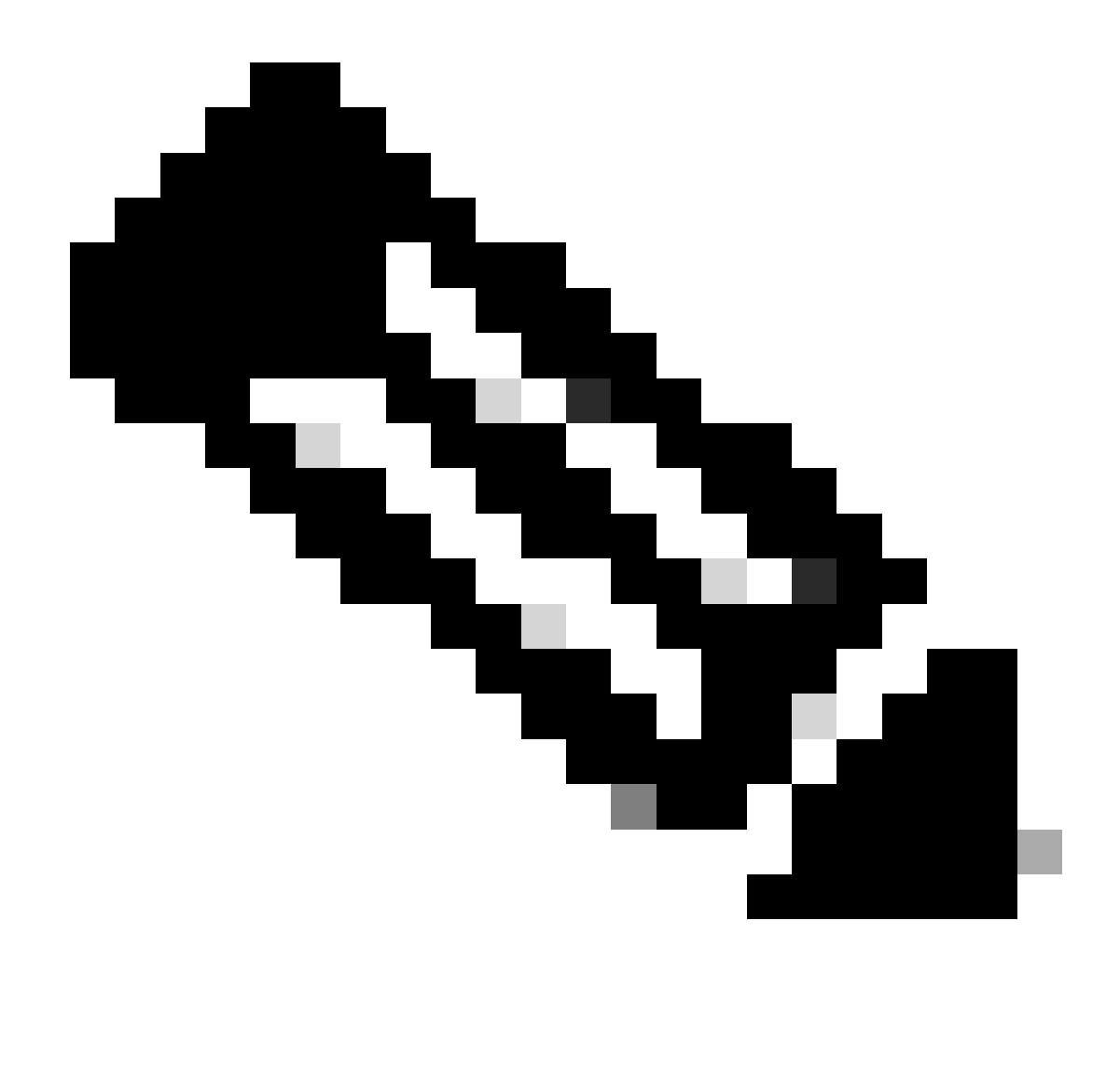

Remarque : Par défaut, la stratégie d'accès sécurisé par défaut autorise le trafic vers Internet. Pour fournir l'accès aux applications privées, vous devez créer des ressources privées et les ajouter à la stratégie d'accès pour l'accès aux ressources privées.

Configurer la stratégie d'accès Internet sur l'accès sécurisé

Pour configurer l'accès à Internet, vous devez créer la stratégie sur votre tableau de <u>bord d'accès</u> <u>sécurisé</u> :

• Cliquez sur Secure > Access Policy

| U  | Secure    | Policy                                                                                |
|----|-----------|---------------------------------------------------------------------------------------|
|    | Monitor   | Access Policy<br>Create rules to control and secure<br>access to private and internet |
| 20 | Admin     | destinations Data Loss Prevention Policy                                              |
| 85 | Workflows | Prevent data loss/leakage with policy rules                                           |

• Cliquez sur Add Rule > Internet Access

Add Rule ^

### Private Access

Control and secure access to resources and applications that cannot be accessed by the general public.

### Internet Access

Control and secure access to public destinations from within your network and from managed devices

Là, vous pouvez spécifier la source comme tunnel, et vers la destination, vous pouvez choisir n'importe lequel, en fonction de ce que vous voulez configurer sur la politique. Consultez le <u>Guide</u> <u>de l'utilisateur Secure Access</u>.

### Configuration de l'accès aux ressources privées pour ZTNA et RA-VPN

Pour configurer l'accès pour les ressources privées, vous devez d'abord créer les ressources sous le tableau de <u>bord d'accès sécurisé</u> :

Cliquez SUr Resources > Private Resources

| ħ., | Resources | Sources and destinations                                                                   | Destinations                                                    |
|-----|-----------|--------------------------------------------------------------------------------------------|-----------------------------------------------------------------|
| U   | Secure    | Registered Networks<br>Point your networks to our servers                                  | Internet and SaaS Resources<br>Define destinations for internet |
|     | Monitor   | Internal Networks<br>Define internal network segments<br>to use as sources in access rules | Private Resources Define internal applications and              |
|     |           |                                                                                            |                                                                 |
| 20  | Admin     | Roaming Devices<br>Mac and Windows                                                         | other resources for use in access rules                         |

• Cliquez ensuite sur ADD

Sous la configuration, vous trouverez les sections suivantes à configurer : General, Communication with Secure Access Cloud and Endpoint Connection Methods.

#### Généralités

• Private Resource Name : Créez un nom pour la ressource à laquelle vous accordez un accès sécurisé à votre réseau

Méthodes de connexion Endpoint

| ✓ Zero-trust connections<br>Allow endpoints to connect to this resource from outside your network without requiring a VPN connection. Help ⊡                                                                                                    | ^ |  |  |  |
|----------------------------------------------------------------------------------------------------|---|--|--|--|
| Client-based connection                                                                                                    |   |  |  |  |
| Allow connections from endpoints that have the Secure Client installed. Enable this option for maximum control over endpoint security requirements (posture).                                                                                                    |   |  |  |  |
| Remotely Reachable Address (FQDN, Wildcard FQDN, IP Address)                                                                                                    |   |  |  |  |
| 192.168.10.2                                                                                                    |   |  |  |  |
| + FQDN or IP Address                                                                                                    |   |  |  |  |
| Browser-based connection<br>Allow browser-based connections from endpoints that do not have the Secure Client installed. Enable this option when devices that your organization does not manage must<br>connect to this resource. Fewer endpoint security checks are possible. |   |  |  |  |
| Public URL for this resource ()                                                                                                    |   |  |  |  |
|                                                                                                    | ĺ |  |  |  |
| Protocol Server Name Indication (SNI) (optional)                                                                                                    |   |  |  |  |
| HTTPS ~                                                                                                    |   |  |  |  |
| Validate Application Certificate O                                                                                                    |   |  |  |  |

- Zero Trust Connections: Cochez la case.
- Client-based connection: Si vous l'activez, vous pouvez utiliser le module Secure Client Zero Trust pour activer l'accès via le mode client-base.
- Remote Reachable Address (FQDN, Wildcard FQDN, IP Address) : Configurez les ressources IP ou FQDN ; si vous configurez le nom de domaine complet, vous devez ajouter le DNS pour résoudre le nom.
- Browser-based connection: si vous l'activez, vous pouvez accéder à vos ressources via un navigateur (veuillez ajouter uniquement des ressources avec une communication HTTP ou HTTPS)
- Public URL for this resource: Configurez l'URL publique que vous utilisez via le navigateur ; Secure Access protège cette ressource.
- Protocol: Sélectionnez le protocole (HTTP ou HTTPS)

| ſ | VPN connections                                                                      |
|---|--------------------------------------------------------------------------------------|
|   | Allow endpoints to connect to this resource when connected to the network using VPN. |

VPN Connection: Cochez cette case pour activer l'accès via RA-VPNaaS.

Après cela, cliquez sur save et vous pourrez ajouter cette ressource à la Access Policy.

Configurer la stratégie d'accès

Lorsque vous créez la ressource, vous devez l'affecter à l'une des stratégies d'accès sécurisé :

• Cliquez SUr Secure > Access Policy

| U  | Secure    | Policy                                                                                |
|----|-----------|---------------------------------------------------------------------------------------|
|    | Monitor   | Access Policy<br>Create rules to control and secure<br>access to private and internet |
| 20 | Admin     | destinations Data Loss Prevention Policy                                              |
| 55 | Workflows | Prevent data loss/leakage with policy rules                                           |

• Cliquer Add > Private Resource

Add Rule ^

### **Private Access**

Control and secure access to resources and applications that cannot be accessed by the general public.

### Internet Access

Control and secure access to public destinations from within your network and from managed devices

Pour cette règle d'accès privé, vous configurez les valeurs par défaut pour fournir l'accès à la ressource. Pour en savoir plus sur les configurations des stratégies, consultez le <u>Guide de</u> <u>l'utilisateur</u>.

| 1 Specify Access<br>Specify which users and endpoints can access which resources. Help 🗗                                                                                                    |                                                                                   |
|----------------------------------------------------------------------------------------------------|-----------------------------------------------------------------------------------|
| Action                                                                                                    |                                                                                   |
| Allow     Allow specified traffic if security     requirements are met.     Block     Block |                                                                                   |
| From                                                                                                    | То                                                                                |
| Specify one or more sources.                                                                                                    | Specify one or more destinations.                                                 |
| vpn user (vpnuser@ciscosspt.es) $\times$                                                                                                    | ⊗ SplunkFTD × ⊗                                                                   |
| Information about sources, including selecting multiple sources. Help 🗗                                                                                                    | Information about destinations, including selecting multiple destinations. Help 🗗 |

- Action : Sélectionnez Autoriser pour fournir l'accès à la ressource.
- From : Spécifiez l'utilisateur qui peut être utilisé pour se connecter à la ressource.
- To : Sélectionnez la ressource à laquelle vous souhaitez accéder via l'accès sécurisé.

#### Endpoint Requirements

For zero-trust connections, if endpoints do not meet the specified requirements, this rule will not match the traffic. Help 🗗

| Zero-Trust Client-based Posture Profile Rule Defaults<br>Requirements for end-user devices on which the Cisco Secure Client is installed.                 |   |
|----------------------------------------------------------------------------------------------------|---|
| Private Resources: SplunkFTD                                                                                                    |   |
| Zero Trust Browser-based Posture Profile       Rule Defaults         Requirements for end-user devices on which the Cisco Secure Client is NOT installed. |   |
| System provided (Browser-based) ~                                                                                                    | ^ |
|                                                                                                    |   |

- Zero-Trust Client-based Posture Profile: Choisir le profil par défaut pour l'accès client de base
- Zero-Trust Browser-based Posture Profile: sélectionnez l'accès de base par défaut du navigateur de profils

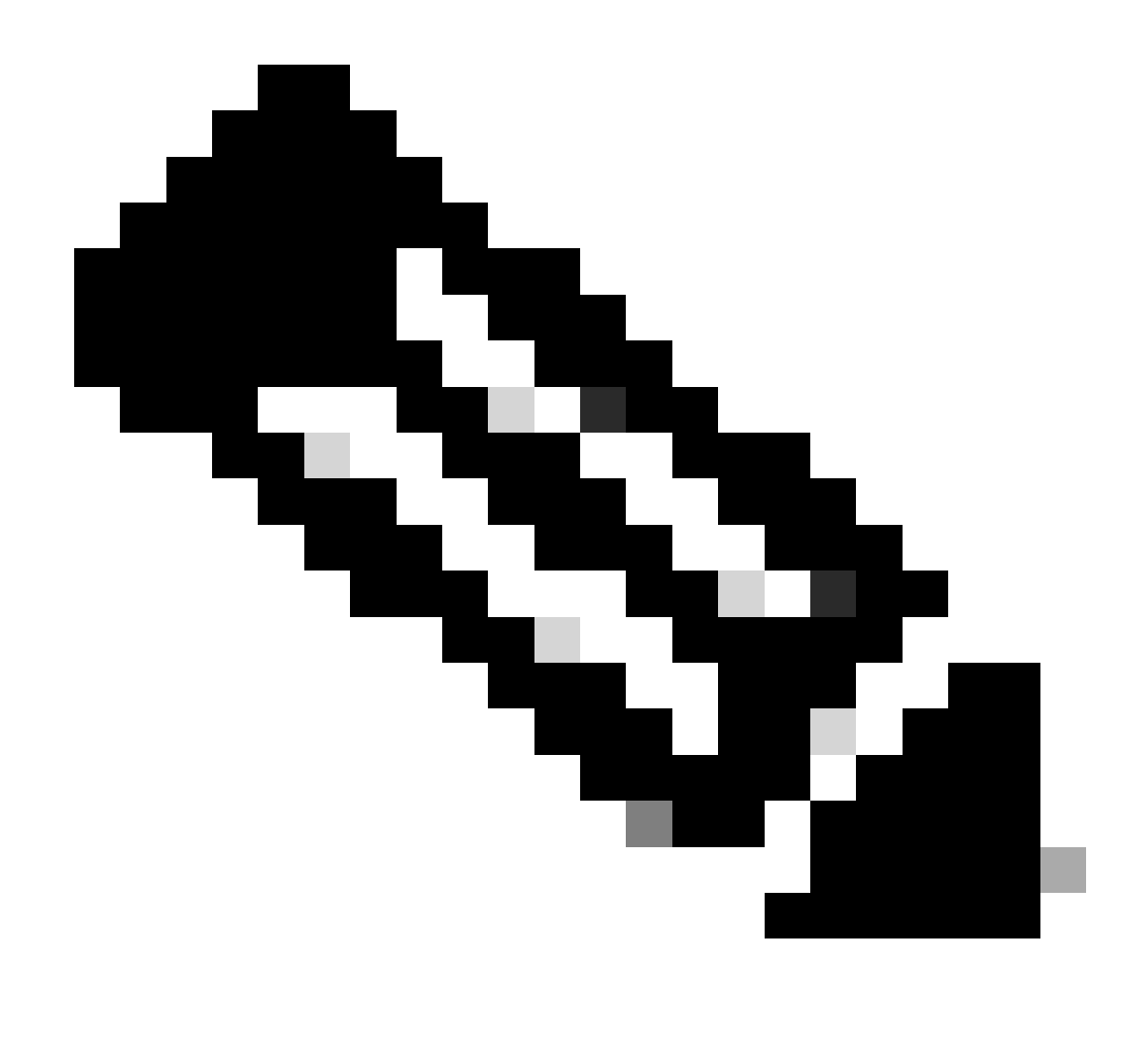

Remarque : Pour en savoir plus sur la politique de posture, consultez le <u>guide</u> de l'<u>utilisateur</u> pour l'accès sécurisé.

Après cela, cliquez sur Next et save et votre configuration, et vous pouvez essayer d'accéder à vos ressources via RA-VPN et Client Base ZTNA ou Browser Base ZTNA.

### Dépannage

Pour effectuer un dépannage en fonction de la communication entre le pare-feu sécurisé et l'accès sécurisé, vous pouvez vérifier si Phase1 (IKEv2) et Phase2 (IPSEC) sont établies entre les périphériques sans problème.

Vérification de Phase 1 (IKEv2)

Pour vérifier Phase1, vous devez exécuter la commande suivante sur l'interface de ligne de commande de votre FTD :

Dans ce cas, le résultat souhaité est deux IKEv2 SAs adresses IP de centre de données d'accès sécurisé et l'état souhaité est READY:

```
There are no IKEv1 SAs
IKEv2 SAs:
Session-id:3, Status:UP-ACTIVE, IKE count:1, CHILD count:1
Tunnel-id Local
                                                              Remote
 52346451 192.168.0.202/4500
                                                              3.120.45.23/4500
      Encr: AES-GCM, keysize: 256, Hash: N/A, DH Grp:20, Auth sign: PSK, Auth verify: PSK
     Life/Active Time: 86400/4009 sec
Child sa: local selector 0.0.0.0/0 - 255.255.255.255/65535
          remote selector 0.0.0.0/0 - 255.255.255.255/65535
          ESP spi in/out: 0xfb34754c/0xc27fd2ba
IKEv2 SAs:
Session-id:2, Status:UP-ACTIVE, IKE count:1, CHILD count:1
Tunnel-id Local
                                                              Remote
 52442403 192.168.30.5/4500
                                                              18.156.145.74/4500
      Encr: AES-GCM, keysize: 256, Hash: N/A, DH Grp:20, Auth sign: PSK, Auth verify: PSK
      Life/Active Time: 86400/3891 sec
Child sa: local selector 0.0.0.0/0 - 255.255.255.255/65535
          remote selector 0.0.0.0/0 - 255.255.255.255/65535
          ESP spi in/out: 0x4af761fd/0xfbca3343
```

G

C.

### Vérification de Phase2 (IPSEC)

Pour vérifier Phase2, vous devez exécuter la commande suivante sur l'interface de ligne de commande de votre FTD :

```
interface: PrimaryVTI
Crypto map tag: __vti-crypto-map-Tunnel1-0-1, seq num: 65280, local addr: 192.168.30.5
Protected vrf (ivrf): Global
local ident (addr/mask/prot/port): (0.0.0.0/0.0.0/0/0)
remote ident (addr/mask/prot/port): (0.0.0.0/0.0.0/0/0)
current_peer: 18.156.145.74
#pkts encaps: 71965, #pkts encrypt: 71965, #pkts digest: 71965
#pkts decaps: 91325, #pkts decrypt: 91325, #pkts verify: 91325
#pkts compressed: 0, #pkts decompressed: 0
#pkts not compressed: 71965, #pkts comp failed: 0, #pkts decomp failed: 0
#pre-frag successes: 0, #pre-frag failures: 0, #fragments created: 0
```

#PMTUs sent: 0, #PMTUs rcvd: 0, #decapsulated frgs needing reassembly: 0 #TFC rcvd: 0, #TFC sent: 0 #Valid ICMP Errors rcvd: 0, #Invalid ICMP Errors rcvd: 0 #send errors: 0, #recv errors: 0 local crypto endpt.: 192.168.30.5/4500, remote crypto endpt.: 18.156.145.74/4500 path mtu 1500, ipsec overhead 63(44), media mtu 1500 PMTU time remaining (sec): 0, DF policy: copy-df ICMP error validation: disabled, TFC packets: disabled current outbound spi: FBCA3343 current inbound spi : 4AF761FD inbound esp sas: spi: 0x4AF761FD (1257726461) SA State: active transform: esp-aes-gcm-256 esp-null-hmac no compression in use settings ={L2L, Tunnel, NAT-T-Encaps, IKEv2, VTI, } slot: 0, conn\_id: 2, crypto-map: \_\_vti-crypto-map-Tunnel1-0-1 sa timing: remaining key lifetime (kB/sec): (3916242/27571) IV size: 8 bytes replay detection support: Y Anti replay bitmap: **OxFFFFFFF OxFFFFFFF** outbound esp sas: spi: 0xFBCA3343 (4224332611) SA State: active transform: esp-aes-gcm-256 esp-null-hmac no compression in use settings ={L2L, Tunnel, NAT-T-Encaps, IKEv2, VTI, } slot: 0, conn\_id: 2, crypto-map: \_\_vti-crypto-map-Tunnel1-0-1 sa timing: remaining key lifetime (kB/sec): (4239174/27571) IV size: 8 bytes replay detection support: Y Anti replay bitmap: 0x0000000 0x0000001 interface: SecondaryVTI Crypto map tag: \_\_vti-crypto-map-Tunnel2-0-2, seq num: 65280, local addr: 192.168.0.202 Protected vrf (ivrf): Global local ident (addr/mask/prot/port): (0.0.0.0/0.0.0/0/0) remote ident (addr/mask/prot/port): (0.0.0.0/0.0.0/0/0) current\_peer: 3.120.45.23 #pkts encaps: 0, #pkts encrypt: 0, #pkts digest: 0 #pkts decaps: 0, #pkts decrypt: 0, #pkts verify: 0 #pkts compressed: 0, #pkts decompressed: 0 #pkts not compressed: 0, #pkts comp failed: 0, #pkts decomp failed: 0 #pre-frag successes: 0, #pre-frag failures: 0, #fragments created: 0 #PMTUs sent: 0, #PMTUs rcvd: 0, #decapsulated frgs needing reassembly: 0 #TFC rcvd: 0, #TFC sent: 0 #Valid ICMP Errors rcvd: 0, #Invalid ICMP Errors rcvd: 0 #send errors: 0, #recv errors: 0 local crypto endpt.: 192.168.0.202/4500, remote crypto endpt.: 3.120.45.23/4500 path mtu 1500, ipsec overhead 63(44), media mtu 1500 PMTU time remaining (sec): 0, DF policy: copy-df ICMP error validation: disabled, TFC packets: disabled current outbound spi: C27FD2BA current inbound spi : FB34754C inbound esp sas:

```
spi: 0xFB34754C (4214519116)
    SA State: active
    transform: esp-aes-gcm-256 esp-null-hmac no compression
    in use settings ={L2L, Tunnel, NAT-T-Encaps, IKEv2, VTI, }
    slot: 0, conn_id: 20, crypto-map: __vti-crypto-map-Tunnel2-0-2
    sa timing: remaining key lifetime (kB/sec): (4101120/27412)
    IV size: 8 bytes
     replay detection support: Y
    Anti replay bitmap:
     0x0000000 0x0000001
outbound esp sas:
 spi: 0xC27FD2BA (3263156922)
    SA State: active
    transform: esp-aes-gcm-256 esp-null-hmac no compression
    in use settings ={L2L, Tunnel, NAT-T-Encaps, IKEv2, VTI, }
    slot: 0, conn_id: 20, crypto-map: __vti-crypto-map-Tunnel2-0-2
    sa timing: remaining key lifetime (kB/sec): (4239360/27412)
    IV size: 8 bytes
     replay detection support: Y
    Anti replay bitmap:
     0x0000000 0x0000001
```

Dans la dernière sortie, vous pouvez voir les deux tunnels établis ; ce qui n'est pas souhaité, c'est la sortie suivante sous le paquet<sub>encaps</sub>et<sub>decaps</sub>.

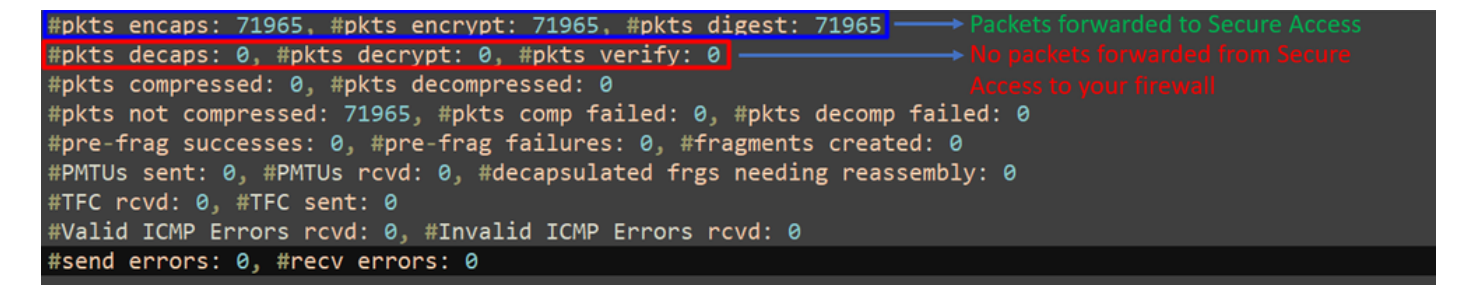

Si vous avez ce scénario, ouvrez un dossier auprès du TAC.

### Fonction de haute disponibilité

La fonction des tunnels avec accès sécurisé communiquant avec le data center dans le cloud est active/passive, ce qui signifie que seule la porte pour DC 1 sera ouverte pour recevoir le trafic ; la porte du DC 2 est fermée jusqu'à ce que le tunnel numéro 1 tombe en panne.

### Normal Behavior

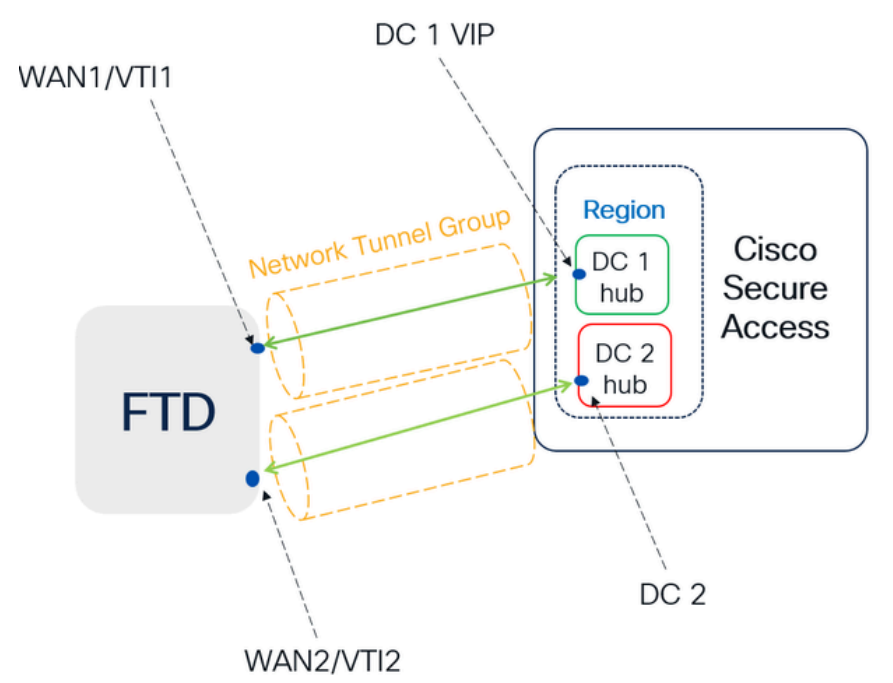

Secure Access default behavior

- DC2 is passive when DC1 is active
- Data Centers operating in High Availability (HA) mode ensure that only one tunnel receives traffic at a time. The other tunnel remains on standby and will drop any packets sent through it while in standby mode.

### HA Behavior

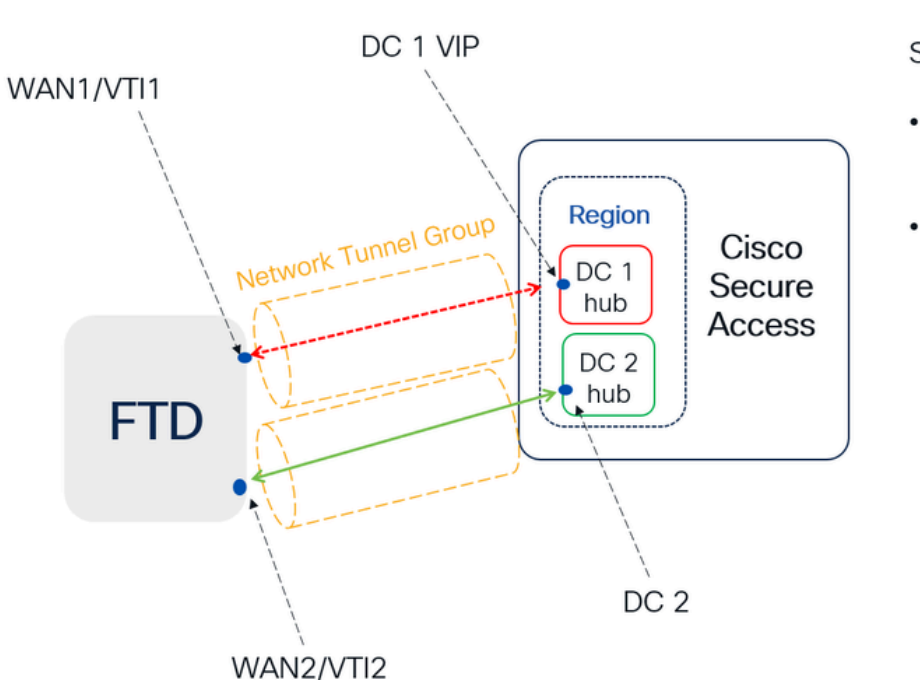

Secure Access HA Behavior

- DC2 is Active when DC1or WAN1 peer is Down
- High availability is implemented to address failures in the WAN1 channel on the Firewall, ensuring operational continuity in the region and mitigating potential issues in DC1

Vérification du routage du trafic pour un accès sécurisé

Dans cet exemple, nous utilisons la source comme machine sur le réseau du pare-feu :

- Source : 192.168.10.40
- Destination : 146.112.255.40 (IP de surveillance d'accès sécurisé)

Exemple :

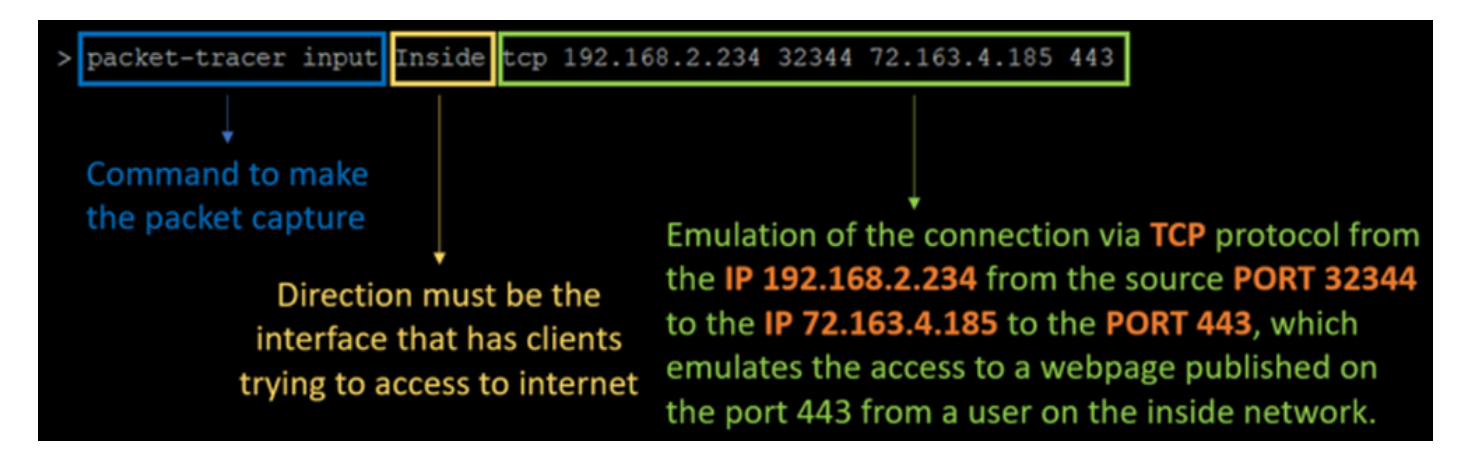

commande :

packet-tracer input LAN tcp 192.168.10.40 3422 146.112.255.40 80

Sortie :

Phase: 1 Type: ACCESS-LIST Subtype: Result: ALLOW Elapsed time: 14010 ns Config: Implicit Rule Additional Information: MAC Access list Phase: 2 Type: PBR-LOOKUP Subtype: policy-route Result: ALLOW Elapsed time: 21482 ns Config: route-map FMC\_GENERATED\_PBR\_1707686032813 permit 5 match ip address ACL set ip next-hop 169.254.2.2 169.254.3.2 Additional Information: Matched route-map FMC\_GENERATED\_PBR\_1707686032813, sequence 5, permit Found next-hop 169.254.2.2 using egress ifc PrimaryVTI Phase: 3 Type: OBJECT\_GROUP\_SEARCH Subtype: Result: ALLOW Elapsed time: 0 ns Config: Additional Information: Source Object Group Match Count: 0 Destination Object Group Match Count: 0

Object Group Search:

Phase: 4 Type: ACCESS-LIST Subtype: log Result: ALLOW Elapsed time: 233 ns Config: access-group CSM\_FW\_ACL\_ global access-list CSM\_FW\_ACL\_ advanced permit ip any ifc PrimaryVTI any rule-id 268434435 access-list CSM\_FW\_ACL\_ remark rule-id 268434435: ACCESS POLICY: HOUSE - Mandatory access-list CSM\_FW\_ACL\_ remark rule-id 268434435: L7 RULE: New-Rule-#3-ALLOW Additional Information: This packet will be sent to snort for additional processing where a verdict will be reached Phase: 5 Type: CONN-SETTINGS Subtype: Result: ALLOW Elapsed time: 233 ns Config: class-map class\_map\_Any match access-list Any policy\_map policy\_map\_LAN class class\_map\_Any set connection decrement-ttl service-policy policy\_map\_LAN interface LAN Additional Information: Phase: 6 Type: NAT Subtype: per-session Result: ALLOW Elapsed time: 233 ns Config: Additional Information: Phase: 7 Type: IP-OPTIONS Subtype: Result: ALLOW Elapsed time: 233 ns Config: Additional Information: Phase: 8 Type: VPN Subtype: encrypt Result: ALLOW Elapsed time: 18680 ns Config: Additional Information: Phase: 9 Type: VPN Subtype: ipsec-tunnel-flow Result: ALLOW Elapsed time: 25218 ns Config: Additional Information:

0

```
Phase: 10
```

Type: NAT Subtype: per-session Result: ALLOW Elapsed time: 14944 ns Config: Additional Information: Phase: 11 Type: IP-OPTIONS Subtype: Result: ALLOW Elapsed time: 0 ns Config: Additional Information: Phase: 12 Type: FLOW-CREATION Subtype: Result: ALLOW Elapsed time: 19614 ns Config: Additional Information: New flow created with id 23811, packet dispatched to next module Phase: 13 Type: EXTERNAL-INSPECT Subtype: Result: ALLOW Elapsed time: 27086 ns Config: Additional Information: Application: 'SNORT Inspect' Phase: 14 Type: SNORT Subtype: appid Result: ALLOW Elapsed time: 28820 ns Config: Additional Information: service: (0), client: (0), payload: (0), misc: (0) Phase: 15 Type: SNORT Subtype: firewall Result: ALLOW Elapsed time: 450193 ns Config: Network 0, Inspection 0, Detection 0, Rule ID 268434435 Additional Information: Starting rule matching, zone 1 -> 3, geo 0 -> 0, vlan 0, src sgt: 0, src sgt type: unknown, dst sgt: 0, Matched rule ids 268434435 - Allow Result: input-interface: LAN(vrfid:0) input-status: up input-line-status: up output-interface: PrimaryVTI(vrfid:0) output-status: up output-line-status: up Action: allow Time Taken: 620979 ns

Ici, beaucoup de choses peuvent nous donner un contexte sur la communication et savoir si tout est correctement sous la configuration PBR pour acheminer correctement le trafic vers l'accès sécurisé :

```
Phase: 2
Type: PBR-LOOKUP
Subtype: policy-route
Result: ALLOW
Elapsed time: 21482 ns
Config:
route-map FMC_GENERATED_PBR_1707686032813 permit 5
match ip address ACL
set ip next-hop 169.254.2.2 169.254.3.2
Additional Information:
Matched route-map FMC_GENERATED_PBR 1707686032813, sequence 5, permit
Found next-hop 169.254.2.2 using egress ifc PrimaryVTI
```

La phase 2 indique que le trafic est transféré vers l'PrimaryVTIInterface, ce qui est correct car, en fonction des configurations de ce scénario, le trafic Internet doit être transféré vers l'accès sécurisé via l'interface VTI.

Phase: 8 Type: VPN Subtype: encrypt Result: ALLOW Elapsed time: 18680 ns Config: Additional Information: Phase: 9 Type: VPN Subtype: ipsec-tunnel-flow Result: ALLOW Elapsed time: 25218 ns Config: Additional Information:

### À propos de cette traduction

Cisco a traduit ce document en traduction automatisée vérifiée par une personne dans le cadre d'un service mondial permettant à nos utilisateurs d'obtenir le contenu d'assistance dans leur propre langue.

Il convient cependant de noter que même la meilleure traduction automatisée ne sera pas aussi précise que celle fournie par un traducteur professionnel.